azbil

No. CP-SP-1457E

# User's Manual

## for Loader Package

### **Model MLP-F4Q**

# for Digital Mass Flow Controller

**Model F4Q** 

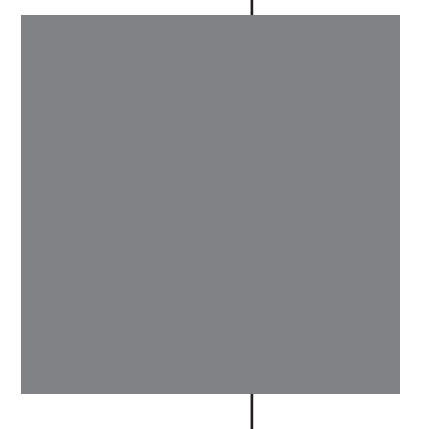

Thank you for purchasing this Azbil Corporation product. This manual contains information for ensuring the correct use of the Loader Package.

It should be read by those who design, set up, or maintain equipment that utilizes this product. This manual is necessary not only for initial setup, but also for changing settings and for troubleshooting. Be sure to keep it nearby for handy reference.

### **Azbil Corporation**

#### NOTICE

Please make sure that this manual is available to the user of the product.

Reproduction or transmission of this user's manual, in whole or in part, is prohibited. The information and specifications in this manual are subject to change without notice.

Considerable effort has been made to ensure that this manual is complete and accurate, but if you should find an omission or error, please contact us.

Please understand that we cannot in some cases accept responsibility for the results of the use of this equipment by the customer.

© 2021-2024 Azbil Corporation. All Rights Reserved.

### **Conventions Used in This Manual**

■ The safety precautions explained below aim to prevent injury to you and others, and to prevent property damage.

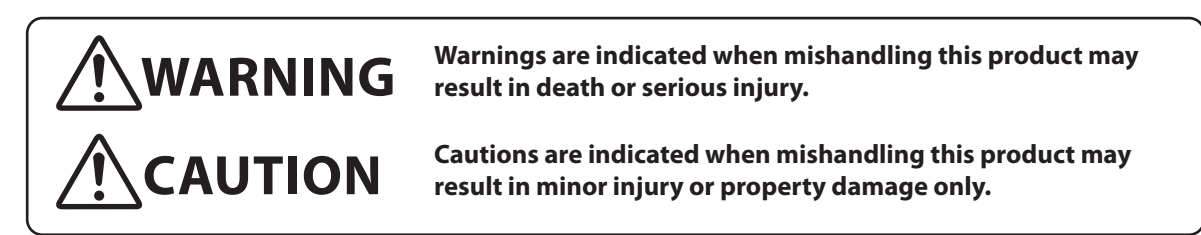

■ In describing the product, this manual uses the icons and notations listed below.

| ! Handling Precau                      | tions:                                                                                         |
|----------------------------------------|------------------------------------------------------------------------------------------------|
|                                        | Information to be aware of when handling.                                                      |
| Note:                                  | Indicates information that may be useful.                                                      |
|                                        | Indicates an item or page to which the user may refer.                                         |
| (1) (2) (3):                           | Steps in a sequence or parts of a figure, etc.                                                 |
| [OK] button                            | A button displayed on a PC screen                                                              |
| [File]                                 | Messages and menus displayed on a PC screen                                                    |
| $[File] \rightarrow [Initialization]:$ | Refers to the operation of selecting [File] and then [Initialization] on a PC screen.          |
| »:                                     | This indicates the result of an operation or the state after the operation.                    |
| Ctrl, A:                               | Indicates keys on the keyboard.                                                                |
| Ctrl + A:                              | Refers to the operation of pressing the A key while holding down the Ctrl key on the keyboard. |

### The Role of This Manual

There are four different manuals related to the MLP-F4Q. Read them as necessary for your specific requirements. If a manual you require is not available, contact the azbil Group or one of its dealers.

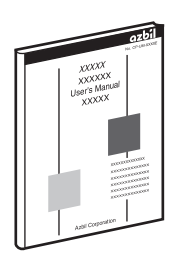

# User's Manual for Loader Package Model MLP-F4Q for Digital Mass Flow Controller Model F4Q

This manual.

The user can specify and view parameters of the F4Q on a PC using the MLP-F4Q loader. Those who set up or check the F4Q using the loader should read this manual thoroughly.

The manual describes installation of the loader on a PC, various loader functions, and how to use them.

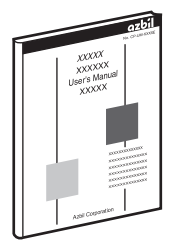

#### Digital Mass Flow Controller Model F4Q User's Manual

Document No. CP-SP-1461E

Document No. CP-SP-1457E

Personnel who are using the F4Q for the first time or who are in charge of hardware design or maintenance of a control panel containing the F4Q should read this manual thoroughly.

This manual gives an overview of the product, describes installation, wiring, operation, various functions, maintenance, and troubleshooting, and gives hardware specifications.

### Digital Mass Flow Controller Model F4Q User's Manual for RS-485 Communication Functions

#### Document No. CP-SP-1458E

Personnel who use this device's communications functions should read this manual. The manual gives an overview of communications, describes wiring, transmission protocols, communications data, and troubleshooting for communication errors, and gives communications specifications.

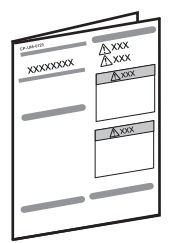

#### Digital Mass Flow Controller Model F4Q User's Manual

#### Document No. CP-UM-5978JECK

This manual is supplied with the F4Q.

Personnel in charge of the design or manufacture of equipment that incorporates the F4Q and personnel in charge of installation of this device should read this manual thoroughly.

The manual covers safety precautions, installation, wiring, and main specifications.

### Contents

### Conventions Used in This Manual The Role of This Manual

| Chapter 1. | Introduction                                                           | 1-1                                    |
|------------|------------------------------------------------------------------------|----------------------------------------|
| 1-1        | Overview                                                               | 1-1                                    |
|            | Features of the Loader                                                 | ·····1-1                               |
| 1-2        | System Requirements                                                    | ·····1-2                               |
|            | System Environment                                                     | ·····1-2                               |
|            | Hardware Configuration                                                 | ······1-2                              |
| 1-3        | Installation                                                           | ·····1-3                               |
|            | Installing the Loader                                                  | ·····1-3                               |
| 1-4        | Uninstallation                                                         | ·····1-6                               |
|            | Uninstalling the Loader                                                | ······1-6                              |
| Chapter 2. | Starting and Exiting the Loader                                        | ······2-1                              |
|            | Starting the Loader                                                    | 2-1                                    |
|            | Exiting the Loader                                                     | ······2-1                              |
| Chapter 3. | How to Use the Loader                                                  | ······································ |
| 3-1        | Overview                                                               |                                        |
|            | Overview of Functions                                                  |                                        |
|            | Parts of the Screen                                                    | ······3-1                              |
|            | Loader Functions                                                       | 3-2                                    |
| 3-2        | Connecting the Loader to the Device                                    | 3-3                                    |
|            | Procedures for Device Connection                                       | 3-3                                    |
| 3-3        | Checking and Changing Parameter Settings                               | 3-5                                    |
|            | Creating a Parameter File without Connecting the Loader to the Device  |                                        |
|            | Checking the Parameters of a Connected Device                          |                                        |
|            | Writing Parameter Settings to the Device                               | ······3-11                             |
|            | Saving Parameter Settings to a File                                    | 3-12                                   |
|            | Checking Saved Parameter Settings                                      | 3-13                                   |
| 3-4        | Checking Measured Values and Monitoring Status                         |                                        |
|            | Displaying Measured Values and Status of the Device                    | 3-15                                   |
|            | Displaying the Device Status or History                                | 3-17                                   |
|            | Stopping Measured Value Updating and Device Status Monitoring          |                                        |
|            | Saving Measured Values and Device Status in a File                     | 3-18                                   |
| 3-5        | Immediate Writing of Parameters                                        | 3-19                                   |
|            | Writing Monitor Parameter Settings to the Device Immediately           | 3-19                                   |
| 3-6        | Displaying Measured Values and Various Statuses in a Graph (Trend)     | 3-20                                   |
|            | ■ Initial Setup for Displaying Data in a Graph and Saving It to a File | 3-20                                   |
|            | Displaying Data in a Graph and Saving It to a File                     |                                        |
|            | Modifying the Graph Display                                            |                                        |
|            | Stopping Display of Data in a Graph and Writing to a File              | 3-27                                   |
|            |                                                                        |                                        |

| 3-7        | Operating the Device                                 | 3-28             |
|------------|------------------------------------------------------|------------------|
|            | Operating the Device                                 | 3-28             |
| 3-8        | Using Convenient Functions (Tools)                   | 3-29             |
|            | High-Speed Sampling                                  |                  |
| 3-9        | Changing the Display Language                        | 3-33             |
|            | Changing from Japanese to English Display            | 3-33             |
|            | Changing the English Display to the Japanese Display | 3-34             |
| 3-10       | Adding a Document to the Loader                      | 3-35             |
| Chapter 4. | Troubleshooting                                      | ·····4-1         |
| 4 - 1      | Loader Errors and Corrective Actions                 | ·····4-1         |
|            | Error Messages and Corrective Actions                | ·····4-1         |
| 4-2        | Other Troubleshooting                                | ···· <b>·4-4</b> |

# **Chapter 1. Introduction**

### 1-1 Overview

The MLP-F4Q Loader Package for F4Q series digital mass flow controllers is a simplified engineering tool for F4Q series digital mass flow controllers (hereafter "the device"). With the loader, the user can configure various settings of the F4Q, monitor the flow rate and the operational status, and perform other operations. This software runs on Windows 10 (64-bit Japanese/English version) or Windows 11 (Japanese/English version) PCs.

| Features of the Loade | er                                                                                                    |
|-----------------------|----------------------------------------------------------------------------------------------------|
|                       | The loader has the following functions:                                                                                                    |
| Configuration         |                                                                                                    |
|                       | Various settings can be read from the device, checked or edited, and written to the device.<br>In addition, parameter files can be created when the loader is not connected to the device.  |
| Monitoring            |                                                                                                    |
|                       | The operational status of the device and alarms can be checked. The settings for parameters that are shown with a [Write] button can be immediately written to the device while monitoring. |
| Monitoring trend data |                                                                                                    |
|                       | The values measured by the device can be displayed in a graph.                                                                                                    |
| Device operation      |                                                                                                    |
|                       | Various device operations are possible.                                                                                                    |
| • File functions      |                                                                                                    |
|                       | Various settings and monitored data can be saved to a file.<br>Saved files can be opened to check the data.                                                                                 |
| • Tools               |                                                                                                    |

Convenient functions of the loader are available.

### 1-2 System Requirements

The following system environment is required for use of the loader.

#### System Environment

| ltem     | Description                                                                                                    |                                                                                                    |  |  |  |
|----------|----------------------------------------------------------------------------------------------------|----------------------------------------------------------------------------------------------------|--|--|--|
| РС       | Compatible equipment                                                                                                    | A PC which can run Windows 10 or Windows 11<br>Recommended: 1.5 GHz or faster processor. Minimum: 1 GHz |  |  |  |
|          | Operating system*1*2                                                                                                    | Windows 10 (64-bit Japanese/English version)<br>Windows 11 (Japanese/English version)                   |  |  |  |
|          | Memory                                                                                                    | Recommended: 4 GB or more. Minimum: 2 GB                                                                |  |  |  |
|          | Hard disk                                                                                                    | Recommended free space: 20 GB or more. Minimum: 10 GB                                                   |  |  |  |
|          | Display                                                                                                    | Recommended: 1366 $\times$ 768 or more, 32-bit color or more                                            |  |  |  |
|          | (For Japanese version:) Japanese<br>input system                                                                                                    | Japanese keyboard                                                                                       |  |  |  |
|          | Pointing device                                                                                                    | A mouse or an equivalent device compatible with Windows.                                                |  |  |  |
|          | USB port                                                                                                    | At least 1 port (needed for connection to the device)                                                   |  |  |  |
| Software | Adobe Acrobat Reader DC or later version<br>Required for reading manuals in PDF format.<br>If this software is not installed on the PC, download it from the Adobe website and install it. |                                                                                                    |  |  |  |

\* 1. The performance of the loader cannot be guaranteed if it is used on other operating systems.

\* 2. Microsoft .NET Framework 4.6 or later, which is required for this loader, is preinstalled with Windows 10 or Windows 11.

### Hardware Configuration

### Note

• CP Digital Mass Flow Controller Model F4Q User's Manual (document No. CP-SP-1461E)(for details on the hardware configuration)

### 1-3 Installation

Download the installer for the loader from the following website:

https://aa-industrial.azbil.com/en/home/

The installer file is compressed. It must be expanded before use. (Expanded file name example: setup\_MLPF4Q\_ V1\_0\_00.msi)

### Installing the Loader

The following explanation of loader installation and screens uses the English version of 64-bit Windows 10 as an example. For an example of installation on the Japanese version of Windows 10, refer to the Japanese version of this manual (CP-SP-1457).

- (1) Double-click setup\_MLPF4Q\_Vx\_x\_x.msi\* to launch the installer.
  - \* The letter x stands for numbers. Sample filename: setup\_MLPF4Q\_V1\_0\_00.msi
  - MLP-F4Q(F4Q) Setup Welcome to the MLP-F4Q(F4Q) Setup Wizard The Setup Wizard will install MLP-F4Q(F4Q) on your computer. Click Next to continue or Cancel to exit the Setup Wizard. Back Next Cancel
  - » The setup wizard opens.

- (2) Click the [Next] button.
  - $\gg$  The following screen is displayed.

| nd-User License Agreeme<br>Please read the following licens<br>To Customers<br>If You have an end user Use<br>have the end user acknowled<br>and conditions contained her<br>herein by the end user is deen<br>This Software may contain s<br>including, but not limited to<br>General Public License (LG<br>of the third party as well to u | nt<br>e agreement<br>e the Softw<br>dge this Agg<br>ein. Any br<br>ned to be a<br>software un<br>o, General | t carefully<br>vare and/or R<br>reement and l<br>reach of the te<br>breach of Yo<br>ader terms an<br>Public licens | elated Docume<br>ave it comply<br>rms and condit<br>u.<br>d conditions o<br>ie (GPL) and | ents, Yo<br>with the<br>tions co<br>of a thir<br>Lessen | ou shall<br>be terms<br>ontained<br>d party,<br>//.ibrary |
|----------------------------------------------------------------------------------------------------|----------------------------------------------------------------------------------------------------|----------------------------------------------------------------------------------------------------|------------------------------------------------------------------------------------------|---------------------------------------------------------|-----------------------------------------------------------|
| Please read the following licens<br>To Customers<br>If You have an end user Use<br>have the end user acknowled<br>and conditions contained her<br>herein by the end user is deen<br>This Software may contain s<br>including, but not limited to<br>General Public License (LG<br>of the third party as well to u                            | e agreement<br>e the Softw<br>dge this Agg<br>ein. Any br<br>ned to be a<br>software un<br>o, General       | vare and/or R<br>reement and l<br>reach of the te<br>breach of Yo<br>ader terms am<br>Public licens                | elated Docume<br>ave it comply<br>rms and condit<br>u.<br>d conditions o<br>ie (GPL) and | ents, Yo<br>with the<br>tions co                        | ou shall<br>he terms<br>ontained<br>d party.              |
| To Customers<br>If You have an end user Use<br>have the end user acknowled<br>and conditions contained her<br>herein by the end user is deen<br>This Software may contain s<br>including, but not limited to<br>General Public License (LG)<br>of the third party as well to u                                                               | e the Softw<br>dge this Agr<br>ein. Any br<br>ned to be a<br>software un<br>o, General                      | vare and/or R<br>reement and I<br>reach of the te<br>breach of Yo<br>ader terms an<br>Public licens                | elated Docume<br>ave it comply<br>rms and condit<br>u.<br>d conditions o<br>se (GPL) and | ents, Yo<br>with the<br>tions co                        | ou shall<br>he terms<br>ontained<br>d party,<br>/Library  |
| If You have an end user Use<br>have the end user acknowled<br>and conditions contained her<br>herein by the end user is deer<br>This Software may contain s<br>including, but not limited to<br>General Public License (LG<br>of the third party as well to u                                                                                | e the Softw<br>dge this Ago<br>ein. Any br<br>ned to be a<br>software un<br>o, General                      | vare and/or R<br>reement and I<br>reach of the te<br>breach of Yo<br>ader terms an<br>Public licens                | elated Docume<br>ave it comply<br>rms and condit<br>u.<br>d conditions o<br>se (GPL) and | ents, Ye<br>with the<br>tions co                        | ou shall<br>he terms<br>ontained<br>rd party,<br>/Library |
|                                                                                                    | PL). You n<br>se the Softv                                                                                  | nust comply v<br>ware.                                                                                             | with the terms                                                                           | and co                                                  | nditions                                                  |
| ✓ I accept the terms in the Licer                                                                                                    | nse Agreeme                                                                                                 | int                                                                                                    |                                                                                          |                                                         |                                                           |
|                                                                                                    |                                                                                                    | 10                                                                                                    | _                                                                                        | _                                                       |                                                           |

(3) If you accept the software license agreement and wish to install the software, check the check box for [I accept the terms in the License Agreement] and click the [Next] button.

» The following screen is displayed.

| MLP-F4Q(F4Q) Setup                                                          | -  |   | > |
|-----------------------------------------------------------------------------|----|---|---|
| Destination Folder                                                          |    |   | 5 |
| Click Next to install to the default folder or dick Change to choose anothe | r. | 5 | Ľ |
| Install MLP-F4Q(F4Q) to:                                                    |    |   |   |
| C:\Program Files (x86)\Azbil MLP\                                           |    |   |   |
| Change                                                                      |    |   |   |
|                                                                             |    |   |   |
|                                                                             |    |   |   |
|                                                                             |    |   |   |
|                                                                             | _  |   |   |
|                                                                             |    |   |   |

### 📖 Note

- Click the [Change...] button to change the destination folder.
- (4) Click the [Next] button.
  - $\gg$  The following screen is displayed.

| 🕼 MLP-F4Q(F4Q) Setup                                                                      |              |                   | _            |             | ×  |
|-------------------------------------------------------------------------------------------|--------------|-------------------|--------------|-------------|----|
| Ready to install MLP-F4Q(F4Q)                                                             |              |                   |              | e           | Ð  |
| Click Install to begin the installation. Click settings. Click Cancel to exit the wizard. | Back to rev  | iew or change any | / of your ir | nstallation |    |
|                                                                                           |              |                   |              |             |    |
|                                                                                           |              |                   |              |             |    |
|                                                                                           |              |                   |              |             |    |
|                                                                                           | <u>B</u> ack | <u>I</u> nstall   |              | Cano        | el |

(5) Click the [Install] button.

» When installation is complete, the following screen is displayed.

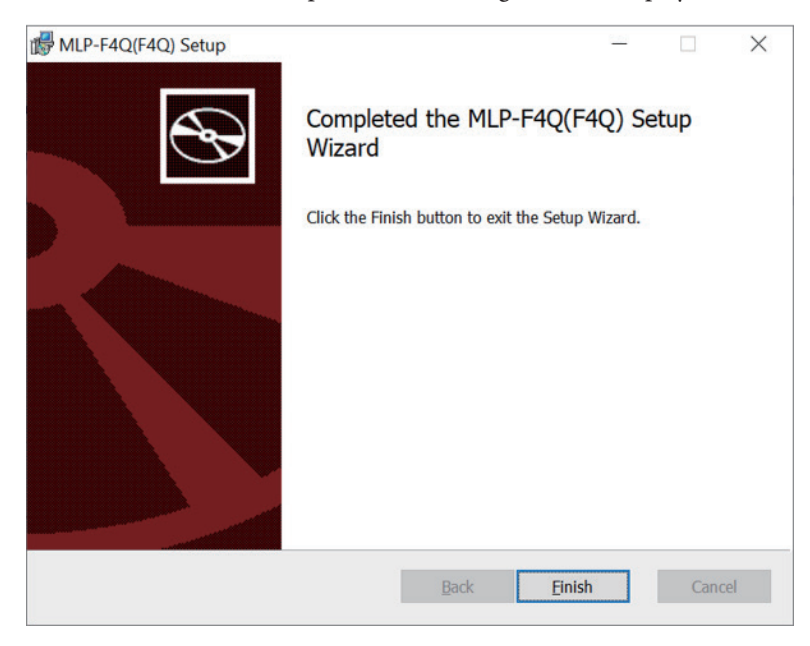

### ! Handling Precautions

- A warning message about user account control might appear, depending on the PC settings. Allow the software to make changes to the computer.
- (6) Click the [Finish] button.This completes the loader installation. Close the installer.
- (7) If the installation files are no longer needed, delete the entire folder.

### 1-4 Uninstallation

### Uninstalling the Loader

- (1) Right-click the [Start] button and select [Apps & Features].
  - $\gg$  The following screen is displayed.

| ← Settings             |                                                     | - 🗆 X                      |
|------------------------|-----------------------------------------------------|----------------------------|
| <b>命</b> Home          | Apps & features                                     |                            |
| Find a setting         | Microsoft Corporation                               | 6/3/2021                   |
| Apps                   | Mail and Calendar<br>Microsoft Corporation          | 4.09 MB<br>6/3/2021        |
| IΞ Apps & features     | Maps<br>Microsoft Corporation                       | 8.00 KB<br>6/3/2021        |
| Er Default apps        | Microsoft Edge                                      | 11/18/2020                 |
| 印 <u></u> Offline maps | Microsoft Edge Update                               | 11/18/2020                 |
| Apps for websites      | Microsoft OneDrive                                  | 120 MB                     |
| □ Video playback       |                                                     | 6/3/2021                   |
| ☐ Startup              | Microsoft Solitaire Collection<br>Microsoft Studios | 8.00 KB<br>6/3/2021        |
|                        | Microsoft Store<br>Microsoft Corporation            | <b>16.0 KB</b><br>6/3/2021 |
|                        | Mixed Reality Portal<br>Microsoft Corporation       | 8.00 KB<br>6/3/2021        |
|                        | Movies & TV<br>Microsoft Corporation                | 8.00 KB<br>6/3/2021        |

- (2) Select [MLP-F4Q (F4Q)] from the list of apps in the right-hand pane and click it.
  - $\gg$  The following screen is displayed.

| Settings            |                                                     | -                   | × |
|---------------------|-----------------------------------------------------|---------------------|---|
|                     | Apps & features                                     |                     |   |
| Find a setting      | P Morosoft Bige                                     | 100.0000            |   |
| Appro               | Microsoft Edge Update                               | in all and          |   |
| E Apps & features   |                                                     | 11/18/2020          |   |
| 5 Default apps      | Microsoft OneDrive                                  | 120 MB<br>6/3/2021  |   |
| 0 Offline maps      | Microsoft Solitaire Collection<br>Microsoft Studios | 8.00 K8<br>6/3/2821 |   |
| D Apps for websites | Microsoft Store<br>Microsoft Convention             | 24.0 KB             |   |
| 3 Video playback    | Mixed Reality Portal                                | 8.00 KB             |   |
| P Startup           | Microsoft Corporation                               | 6/1/2021            |   |
|                     | 10.0                                                | 7/30/2021           |   |
|                     |                                                     | Modily Uninstall    |   |
|                     | Movies & TV<br>Microsoft Corporation                | 8.00 K8<br>6/3/2821 |   |
|                     | Office                                              | 72.0 KB             |   |

(3) Click the [Uninstall] button. The program and related files will be deleted.

### **!** Handling Precautions

• A warning message about user account control might appear, depending on the PC settings. Click the [Yes] button to allow the software to make changes to the computer.

### **!** Handling Precautions

- Do not unplug the communication cable from the PC while the loader is running. Doing so may cause faulty loader operation.
- Before starting the loader, close all other application software. Otherwise, the loader may not work properly due to a particular combination of applications and/or drivers.
- In the Windows settings, open [Control Panel] → [Region] and then press the [Additional settings] button to check that "." is set for [Decimal symbol]. If any other symbol is set, the loader will not work properly.
- Check the Windows power option settings to make sure that the PC will not automatically enter sleep mode. If the PC enters sleep mode, communication with the device will stop.
- For details on Windows and PC settings, refer to the user's manuals provided with Windows and your PC.

#### Starting the Loader

Double-click the [MLP-F4Q (F4Q)] icon on the desktop, or click the [Start] button at the bottom left of the screen and select [All Apps]  $\rightarrow$  [Azbil MLP]  $\rightarrow$  [MLP-F4Q (F4Q)].

>> The following splash screen is displayed for 3 seconds and then the basic loader screen is displayed.

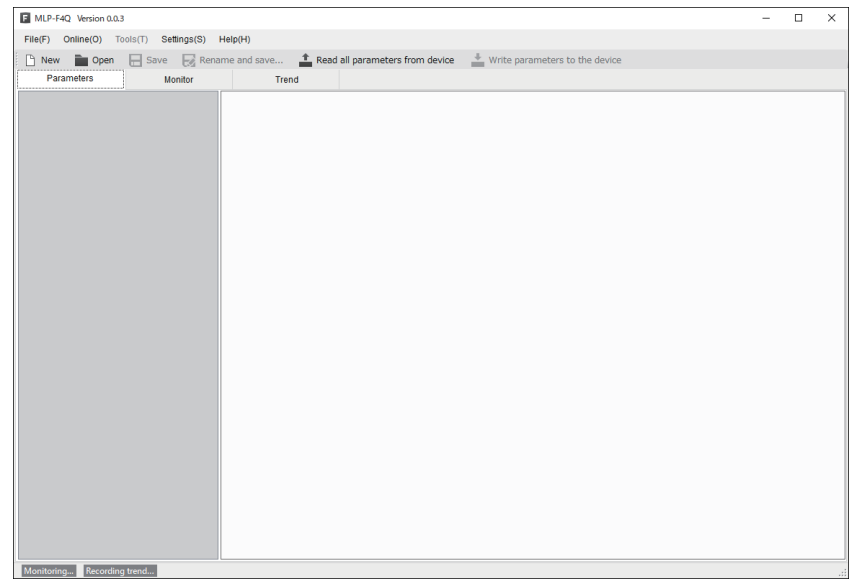

🕅 Note

• For details on the OS or the mouse, see the user's manuals provided with those products.

#### Exiting the Loader

Select [File]  $\rightarrow$  [Exit] or click the [X] icon in the upper right corner of the screen.

>>The loader closes.

Chapter 2. Starting and Exiting the Loader

### 3-1 Overview

#### Overview of Functions

Connect the loader to the device in order to change the parameter settings, monitor measured values and various statuses, display trends (graphs), and perform other operations (flow rate zero adjustment, etc.). Parameter settings and monitoring results can be saved to a file. The saved parameter file can be opened to check the data, and parameter settings can be written to the device. In addition, with the device not connected, it is possible to edit new parameter settings, save them to a file, and connect the device afterward to write the settings to the device.

### **!** Handling Precautions

- As a result of internal calculation (rounding), the value of the least significant digit displayed on the loader might differ from the value that the device has internally.
- As a result of internal calculation, the least significant digit near either the range high or range low limit may be judged to be outside the range limit, with the result that the number cannot be input.

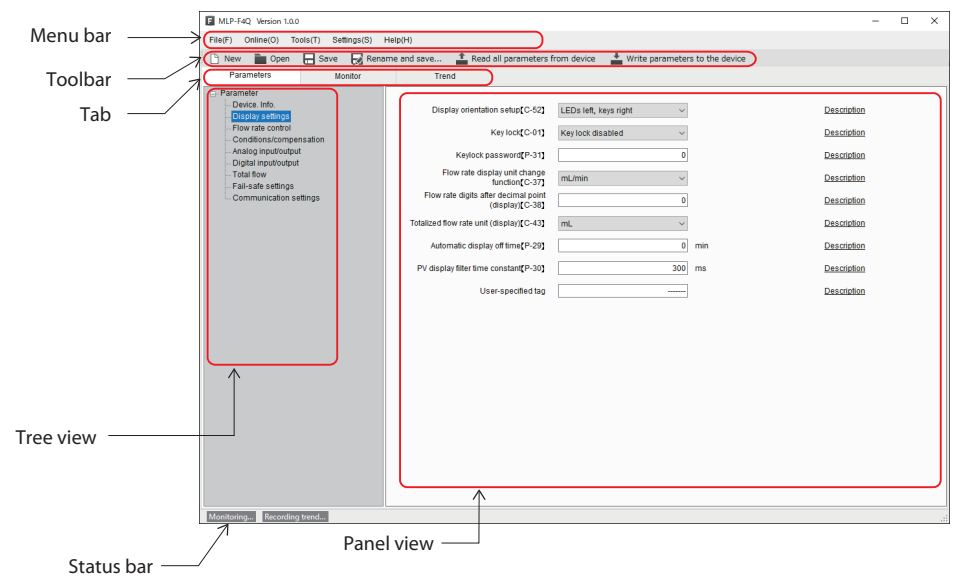

| Parts | ot | the | Scr | een |
|-------|----|-----|-----|-----|
|       |    |     |     |     |

| Name       | Description                                                                                                    |  |  |
|------------|----------------------------------------------------------------------------------------------------|--|--|
| Menu bar   | All functions of the loader can be accessed from here by selecting any of the menus with the mouse or keys.                                                                                                    |  |  |
| Toolbar    | lcons for frequently used functions of the loader are provided for easy access to the necessary function.                                                                                                    |  |  |
| Tab        | Each tab shows a group of items related to a specific function or purpose.<br>Clicking any of the tabs displays the parameters or various values related to the function or<br>purpose.<br>Parameters : Displays the device parameters. You can change their settings on this tab.<br>Monitor : Displays data such as device process values and abnormal statuses.<br>Trend : Displays the values measured with the device and various statuses in graph<br>format. |  |  |
| Tree view  | Items on the tab are grouped by device function.<br>When any of the groups is selected, related device information is displayed in the panel view.                                                                                                    |  |  |
| Panel view | Information on the device (status, parameters, etc.) is displayed.<br>Parameter settings can be changed, with the exception of items that are grayed out.                                                                                                    |  |  |
| Status bar | The status of communications between the loader and the device is displayed.                                                                                                    |  |  |

### Loader Functions

The table below shows the functions of the loader. They can be executed from the menu bar.

The functions with icons can also be executed from the toolbar.

For device information and a list of parameters, refer to the user's manual for the device.

| Menu bar |                            |                                        | Querrie d'Annations                                                                                                    |          |              |
|----------|----------------------------|----------------------------------------|----------------------------------------------------------------------------------------------------|----------|--------------|
| Menu     | Submenu 1                  | Submenu 2                              | Overview of functions                                                                                                    | loolbar  | Shortcut key |
| File     | New                        | -                                      | While the loader is not connected to the device, this function creates a file of parameter settings to be written to the device later.                                                                                            | ß        | Ctrl+N       |
|          | Open                       | -                                      | Reads parameters that were saved to a file and displays them on the loader screen. The parameters can be changed and written to the device.                                                                                       |          | Ctrl+O       |
|          | Save                       | -                                      | Save (overwrite) the parameter settings in the file opened with the current settings.                                                                                                    |          | Ctrl+S       |
|          | Rename and save            | -                                      | Saves the current parameter settings to a file.                                                                                                    |          | Shift+Ctrl+S |
|          | Exit                       | -                                      | Ends the loader program.                                                                                                    | -        | Alt+F4       |
| Online   | Parameter                  | Read all parameters from device        | Reads device information and parameters from the device.                                                                                                    | <b>†</b> | F1           |
|          |                            | Write parameters to the device         | Only the parameter settings are written to the<br>device.<br>Device information cannot be written.<br>Parameter settings cannot be written if the model<br>No. of the connected F4Q differs from the number<br>set in the loader. | +        | F2           |
|          | Monitor                    | Start monitoring                       | Reads the process value and device status from the device and updates the monitoring display.                                                                                                    | ₽₽       | F4           |
|          |                            | End monitoring                         | Ends updating of values on the monitor screen.                                                                                                    | ₽₽       | F5           |
|          |                            | Output CSV file                        | Outputs monitoring results to a CSV file.                                                                                                    | CSV      | F6           |
|          | Trend                      | Trend settings                         | Sets variables for trend operation.                                                                                                    | ₩.       | F7           |
|          |                            | Start recording<br>trend               | Starts trend recording.                                                                                                    | <b>₽</b> | F8           |
|          |                            | Stop recording<br>trend                | Ends trend recording.                                                                                                    | 2        | F9           |
|          | Device operation           |                                        | Various device operations are available to the user.                                                                                                    | -        | -            |
| Tools    | High-speed PV/MV sampling  | Output sampling<br>results to CSV file | Outputs high-speed PV/MV sampling results to a CSV file.                                                                                                    | -        | Ctrl+F7      |
| Settings | Comm. settings             | -                                      | Communication settings of the loader can be changed.                                                                                                    |          | Ctrl+G       |
|          | Language                   | Japanese                               | Switches the loader display language to Japanese.                                                                                                    | -        | -            |
|          |                            | English                                | Switches the loader display language to English.                                                                                                    | -        | -            |
| Help     | Documents                  | -                                      | Displays various documents stored in the specified folder.                                                                                                    | -        | -            |
|          | Version information<br>(A) | -                                      | The version information for the loader, etc., is displayed.                                                                                                    | -        | -            |

\* Adobe Acrobat Reader XI or a later version is required to view the document.

### **3-2** Connecting the Loader to the Device

In order to view or change the data on the device, the loader must first be connected to the device.

The steps are as outlined below.

Step 1: Connect the PC to the device.

Step 2: Start the loader.

Steps 3–4: Set the communication conditions.

### Procedures for Device Connection

In order to connect the loader to the device, it is necessary to specify communication settings for the loader.

- (1) Turn the device on.
- (2) Connect the device to the PC.
- (3) Start the loader according to chapter 2.
- (4) Select [Settings]  $\rightarrow$  [Comm. settings] on the menu bar.

| F MLP-F4Q Version 1.0.0 |          |             |             |        |   |  |  |
|-------------------------|----------|-------------|-------------|--------|---|--|--|
| File(F) Online(O)       | Tools(T) | Settings(S) | Help(H)     |        | _ |  |  |
| 🕒 New 💼 Ope             | n 🗖 Sa   | Comm.       | settings(C) | Ctrl+G |   |  |  |
| Parameters              |          | Langua      | ge(L)       |        | ٢ |  |  |
|                         |          |             |             |        | _ |  |  |

| F Comm. Settings | 5      | ×      |
|------------------|--------|--------|
|                  |        |        |
| COM port         |        | $\sim$ |
| Baud rate        | 38400  | $\sim$ |
| Parity bits      | EVEN   | $\sim$ |
| Stop bits        | 1      | $\sim$ |
| Bit length       | 8 bits |        |
| Timeout period   | 1000   | msec   |
| No. of retries   | 1      |        |
| Device address   | 1      |        |
| ОК               | Cancel |        |

(5) In the COM port field, select the COM number for the USB cable used to connect to the device, and click the [OK] button.

| E Comm. Settings X |        |        |  |  |  |  |
|--------------------|--------|--------|--|--|--|--|
|                    |        |        |  |  |  |  |
| COM port           |        | ~      |  |  |  |  |
| Baud rate          | 38400  | $\sim$ |  |  |  |  |
| Parity bits        | EVEN   | $\sim$ |  |  |  |  |
| Stop bits          | 1      | $\sim$ |  |  |  |  |
| Bit length         | 8 bits |        |  |  |  |  |
| Timeout period     | 1000   | msec   |  |  |  |  |
| No. of retries     | 1      |        |  |  |  |  |
| Device address     | 1      |        |  |  |  |  |
| ОК                 | Cancel |        |  |  |  |  |

 $\gg$  The window closes.

### 📖 Note

• To identify which of multiple communication ports is used, in Windows select [Control Panel] → [Device Manager] and view [Ports (COM & LPT)] to check the number of the USB communication port to which the device is connected.

| 📩 Device Manager                                                                                           | - | ×    |
|----------------------------------------------------------------------------------------------------|---|------|
| <u>F</u> ile <u>A</u> ction <u>V</u> iew <u>H</u> elp                                                      |   |      |
|                                                                                                    |   |      |
| > 🚽 Network adapters                                                                                       |   | ^    |
| <ul> <li>         M<sup>O</sup> Other devices     </li> <li>         Ports (COM &amp; LPT)     </li> </ul> |   |      |
| USB Serial Device (COM3)                                                                                   |   | - 64 |
| > 🖪 Print queues                                                                                           |   |      |
| > 🔲 Processors                                                                                             |   |      |
| > If Security devices                                                                                      |   |      |
| Software devices                                                                                           |   | ~    |
|                                                                                                    |   |      |

### 3-3 Checking and Changing Parameter Settings

Parameter settings can be checked or changed by the following methods.

- $\cdot$  Create a parameter file
- · Open a parameter file
- · Read all parameters from the device\*

Changed parameters can be written to the device or saved by the following methods.

- · Write all parameters to the device\*
- $\cdot$  Save the file
- $\cdot$  Rename and save the file

\* It is necessary to connect the loader to the device in advance. (C 3 - 2 Connecting the Loader to the Device (p. 3-3))

#### Creating a Parameter File without Connecting the Loader to the Device

It is possible to create a parameter file for a device before connecting it to the loader, and then write the saved parameter settings to the device afterward.

(1) Select [File]  $\rightarrow$  [New] on the menu bar, or click the  $\square$  button on the toolbar.

| FN   | F MLP-F4Q Version 1.0.0 |             |          |              |           |  |  |  |
|------|-------------------------|-------------|----------|--------------|-----------|--|--|--|
| File | (F)                     | Online(O)   | Tools(T) | Settings(S)  | Help(H)   |  |  |  |
|      | Ne                      | w(N)        |          | Ctrl+N       | me and sa |  |  |  |
|      | Ор                      | en(O)       |          | Ctrl+O       |           |  |  |  |
|      | Sav                     | ve(S)       |          | Ctrl+S       |           |  |  |  |
|      | Re                      | name and sa | ve (R)   | Ctrl+Shift+S |           |  |  |  |
|      | Exi                     | t(X)        |          | Alt+F4       |           |  |  |  |

| F Select model number                             | × |
|---------------------------------------------------|---|
| Select the model number of the device to connect. |   |
| Model name                                        |   |
| F4Q : Digital mass flow controller                | ~ |
|                                                   |   |
| Model No.                                         |   |
| F4Q0002                                           | ^ |
| F4Q0005                                           |   |
| F4Q0050BC                                         |   |
| F4Q0050JK                                         |   |
| F4Q0100                                           |   |
| F400500                                           |   |
| F4Q9200                                           | ~ |
|                                                   |   |
|                                                   |   |
| OK Cancel                                         |   |
|                                                   |   |

(2) Select the model number of the device whose parameter file is to be created, and click the [OK] button.

| F Select model number                                                                   | × |
|-----------------------------------------------------------------------------------------|---|
| Select the model number of the device to connect.                                       |   |
| Model name                                                                              |   |
| F4Q : Digital mass flow controller                                                      | ~ |
| Model No.<br>F400002<br>F40005<br>F40050BC<br>F40050JK<br>F400100<br>F400200<br>F400500 |   |
| F4Q9200                                                                                 | × |
| OK Cancel                                                                               |   |

| 0 1 1                                                                                                    |   |   |
|----------------------------------------------------------------------------------------------------|---|---|
| MLP-F4Q. Version 1.0.0                                                                                                    | - | × |
| File(F) Online(O) Tools(T) Settings(S) Help(H)                                                                                                    |   |   |
| 🗋 New 🗎 Open 🖶 Save 🙀 Rename and save 📤 Read all parameters from device 📩 Write parameters to the device                                                                                            |   |   |
| Parameters Monitor Trend                                                                                                    |   |   |
| Preve Info.     Preve Info.     Conditionation and Info.     Analog Injuritudingui     Digital Inputiongui     Digital Inputiongui     Total from     Fail-aste settings     Communication settings |   |   |
| MonitoringRecording trend                                                                                                    |   |   |

(3) Select the [Parameters] tab and click [Device Info.] in the tree view on the left side of the screen to confirm that the model number is correct. Then, select the parameters you want to change in the tree view and modify them.

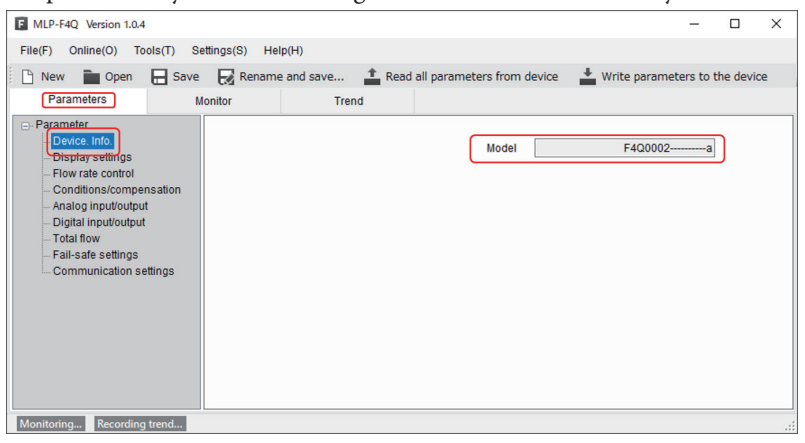

(4) After that, select [File]  $\rightarrow$  [Rename and save...] on the menu bar, or click the  $\bigcirc$  button on the toolbar.

|   | F MLP-F4Q Version 1.0.0 |             |          |              |         |  |  |  |
|---|-------------------------|-------------|----------|--------------|---------|--|--|--|
|   | File(F)                 | Online(O)   | Tools(T) | Settings(S)  | Help(H) |  |  |  |
|   | New(N)                  |             |          | Ctrl+N       | me and  |  |  |  |
| ľ | Open(O)                 |             |          | Ctrl+O       |         |  |  |  |
|   | Sav                     | /e(S)       |          | Ctrl+S       |         |  |  |  |
|   | Rei                     | name and sa | ve (R) C | Ctrl+Shift+S |         |  |  |  |
|   | Exi                     | t(X)        |          | Alt+F4       | 1       |  |  |  |

[Save] button. F Rename and save... × ✓ <sup>ひ</sup> ○ Parameterの検索 整理 ▼ 新しいフォルダー ? source 更新日時 種類 名前 📧 アドレス帳 F4Q0001.mlpx 2021/08/20 14:19 MLPX ファイル 🚖 お気に入り F4Q0002.mlpx 2021/08/20 14:19 MLPX ファイル ↓ ダウンロード F4Q0003.mlpx 2021/08/20 14:20 MLPX ファイル 📃 デスクトップ ۲キュメント Fax 🔜 mlp mlpf4q - Manuals v < ファイル名(N: \*.mlpx ファイルの種類(T): F4Q parameter file (\*.mlpx) 保存(S) キャンセル ヘ フォルダーの非表示

(5) Enter a name in the [File name] field (example: F4Q\_N1\_1.f4q) and click the

### Note

• To open saved files and write parameter settings to the device, refer to 🕼 🖬 Writing Parameter Settings to the Device (p. 3-11) and Checking Saved Parameter Settings (p. 3-13).

### Checking the Parameters of a Connected Device

The way to read and display all parameters in the connected device is explained below.

- Connect the loader to the device. ( 3-2 Connecting the Loader to the Device (p. 3-3))
- (2) Select [Online] → [Parameters] → [Read all parameters from device] on the menu bar, or click the button on the toolbar.

| F MLP-F4Q Version 1.0.0 |                 |              |                                    |         |  |  |  |
|-------------------------|-----------------|--------------|------------------------------------|---------|--|--|--|
| File(F)                 | Online(O) Tools | (T) Settings | s(S) Help(H)                       |         |  |  |  |
| Nev                     | Parameters(P    | ) 🕨          | Read all parameters from device(R) | F1 fron |  |  |  |
| Pa                      | Monitor(M)      | •            | Write parameters to the device(W)  | F2      |  |  |  |
|                         | Trend(T)        |              |                                    |         |  |  |  |
| - Parai                 | Device operati  | ion(O)       |                                    |         |  |  |  |

 $\gg$  The following screen is displayed.

| Reading all parameters                     |  |  |  |  |
|--------------------------------------------|--|--|--|--|
| <b>Po you wish to read all parameters?</b> |  |  |  |  |
| OK キャンセル                                   |  |  |  |  |

(3) Click the [OK] button.

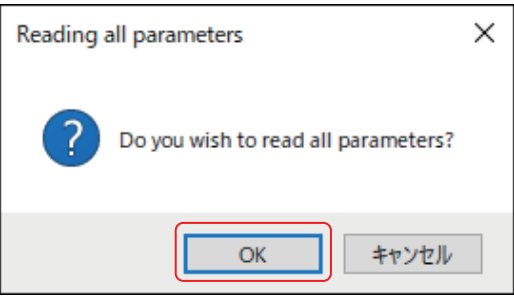

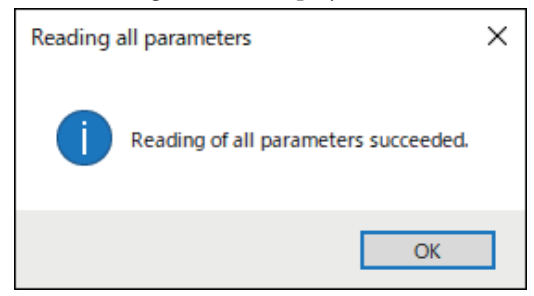

(4) Click the [OK] button.

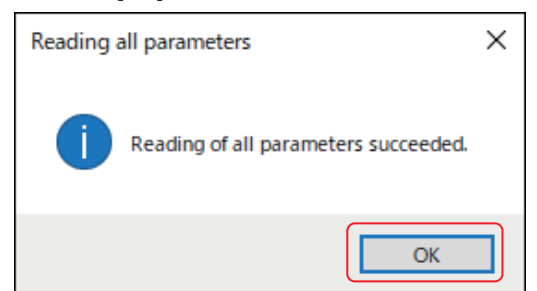

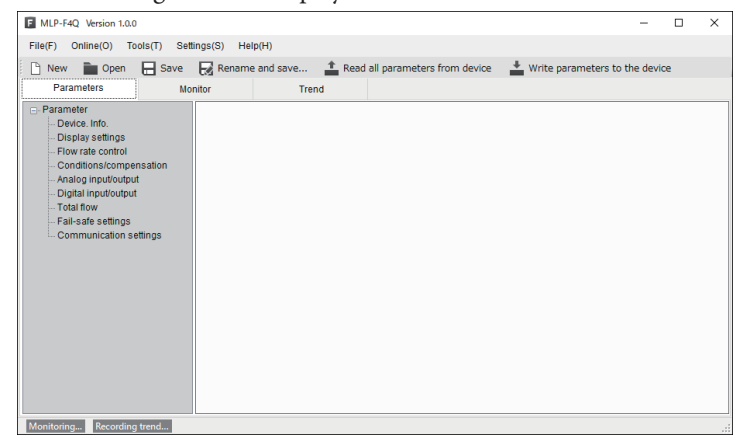

- (5) Click the [Parameters] tab and select the item to check in the tree view. (example: [Flow rate control])
  - >> Details of the item are displayed on the right side of the screen (in panel view).

| MLP-F4Q Version 1.0                                         | 0.4          |                     |                 |                           |                                    | - 0      | ×   |
|-------------------------------------------------------------|--------------|---------------------|-----------------|---------------------------|------------------------------------|----------|-----|
| File(F) Online(O)                                           | Tools(T) Set | tings(S) Help(H)    |                 |                           |                                    |          |     |
| 🖻 New 💼 Open                                                | Save         | Rename and sav      | e 🛔 Rei         | ad all parameters from d  | evice 🛔 Write parameters to th     | e device |     |
| Parameters                                                  | Mo           | nitor               | Trend           |                           |                                    |          |     |
| Parameter                                                   |              |                     |                 |                           |                                    |          | 1   |
| <ul> <li>Device. Info.</li> <li>Display settings</li> </ul> |              | Operational mode    | selection when  | power turned ON[C-02]     | Mode before power shutdown $ \lor$ |          | - 1 |
| - Flow rate control                                         | pensation    | Flow rate setup met | hod (SP setup r | nethod selection)[C-03]   | Select from SP-0 to SP-7 V         |          |     |
| - Analog input/out                                          | put          |                     | Dir             | ect setup function[C-21]  | Disabled ~                         |          |     |
| - Total flow<br>- Fail-safe setting                         | s            |                     |                 | Flow rate setpoint (SP-0) | 0.00                               | L/min    |     |
| Communication                                               | settings     |                     |                 | Flow rate setpoint (SP-1) | 0.00                               | L/min    |     |
|                                                             |              |                     |                 | Flow rate setpoint (SP-2) | 0.00                               | L/min    |     |
|                                                             |              |                     |                 | Flow rate setpoint (SP-3) | 0.00                               | L/min    |     |
|                                                             |              |                     |                 | Flow rate setpoint (SP-4) | 0.00                               | L/min    |     |
|                                                             |              |                     |                 | Flow rate setpoint (SP-5) | 0.00                               | L/min    |     |
|                                                             |              |                     |                 | Flow rate setpoint (SP-6) | 0.00                               | L/min    |     |
|                                                             |              |                     |                 | Flow rate setpoint (SP-7) | 0.00                               | L/min    |     |
|                                                             |              |                     |                 | SP limit function [C-35]  | Disabled ~                         |          |     |
|                                                             |              | <                   |                 |                           |                                    |          | >   |

#### Writing Parameter Settings to the Device

This section tells how to write parameter settings to the device. After reading the parameters into the loader, do the following.

#### **!** Handling Precautions

- Parameter settings cannot be written to the device if the model number of the device is different from the number on the [Device Info.] tab.
   However, because the underlined digits in the following example represent device specifications that do not affect the loader function, even if there are discrepancies in these digits, settings can be written to the device.
   Example: F4Q9200<u>B6TN100000</u>
- Select [Online] → [Parameters] → [Write parameters to the device] on the menu bar, or click the button on the toolbar.

| F MLP-F | 4Q Version 1.0.0 |              |                                       |     |
|---------|------------------|--------------|---------------------------------------|-----|
| File(F) | Online(O) Tools  | (T) Settings | s(S) Help(H)                          |     |
| 🕒 Nev   | Parameters(P     | ') <b>•</b>  | Read all parameters from device(R) F1 |     |
| Pa      | Monitor(M)       | •            | Write parameters to the device(W) F2  |     |
| - Dave  | Trend(T)         |              |                                       |     |
| D.      | Device operat    | ion(O) →     | Operational mode selection when power | • • |

 $\gg$  The following screen is displayed.

| Writing all parameters               | × |
|--------------------------------------|---|
| Do you wish to write all parameters? |   |
| OK キャンセル                             |   |

(2) Click the [OK] button.

| Writing all parameters               |  |  |  |  |  |  |
|--------------------------------------|--|--|--|--|--|--|
| Po you wish to write all parameters? |  |  |  |  |  |  |
| OK キャンセル                             |  |  |  |  |  |  |

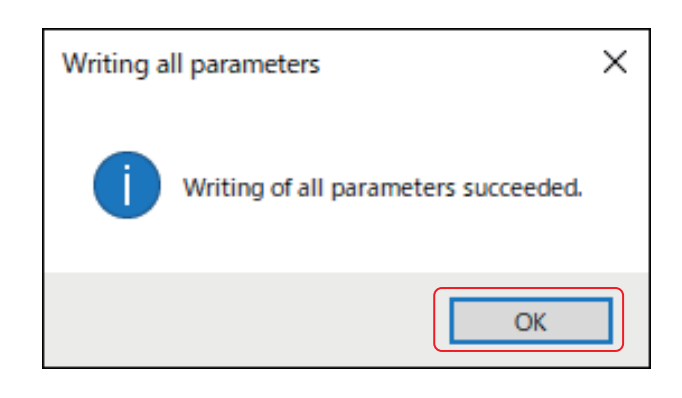

(3) Click the [OK] button.

 $\gg$  This completes the writing of the parameters.

### Saving Parameter Settings to a File

Parameter settings that were read from the device and that were changed can be saved to a file using the following procedure.

(1) Select [File]  $\rightarrow$  [Rename and save...] on the menu bar, or click the  $\bigotimes$  button on the toolbar.

| ſ | F MLP-  | F4Q Version | 1.0.0    |             |         |
|---|---------|-------------|----------|-------------|---------|
|   | File(F) | Online(O)   | Tools(T) | Settings(S) | Help(H) |
|   | New(N)  |             |          | Ctrl+N      | me and  |
| ľ | Ор      | en(O)       |          | Ctrl+O      |         |
|   | Sav     | /e(S)       |          | Ctrl+S      |         |
|   | Re      | name and sa | ve (R) C | trl+Shift+S |         |
|   | Exi     | t(X)        |          | Alt+F4      | 1       |

 $\gg$  The following screen is displayed.

| → * ↑                                                                   | 《 ドキュメント >       | mlp | > mlpf4q > Parameter                               | ~ | õ | Parameter@                                                       | 検索                         |
|-------------------------------------------------------------------------|------------------|-----|----------------------------------------------------|---|---|------------------------------------------------------------------|----------------------------|
| E理 ▼ 新しいフ                                                               | オルダー             |     |                                                    |   |   |                                                                  | BI • (                     |
| ■ source<br>■ アドレス帳<br>★ お気に入!<br>■ デスクトップ<br>値 ドキュメン!<br>■ Fax<br>■ pp | 4<br>9<br>7<br>7 | ^   | 名前<br>5400001.mlpx<br>5400002.mlpx<br>5400003.mlpx |   |   | 更新日時<br>2021/08/20 14:19<br>2021/08/20 14:19<br>2021/08/20 14:20 | 種類<br>MLPX ファイ<br>MLPX ファイ |
| - Man<br>ファイル名(N):                                                      | nuals            | *   | ¢                                                  |   |   |                                                                  |                            |
| and the second                                                          |                  |     |                                                    |   |   |                                                                  |                            |

(2) Enter a name in the [File <u>n</u>ame] field and click the [<u>Save</u>] button.

| → · • ↑ 📙 « ドキュ火ン     | /ト > mli     | p > mlpf4q > Parameter | v ē | Parameter@       | 検索        |
|-----------------------|--------------|------------------------|-----|------------------|-----------|
| 778                   |              | r                      |     |                  | D==       |
| 整理 ▼ 新しいフォルター         |              | ~                      |     |                  | 8== 🕶 【   |
| source                | ^            | 名前                     |     | 更新日時             | 種類        |
| ■ アドレス帳               |              | 🖺 F4Q0001.mlpx         |     | 2021/08/20 14:19 | MLPX ファイJ |
| 🚖 お気に入り               |              | 54Q0002.mlpx           |     | 2021/08/20 14:19 | MLPX ファイ  |
| 👆 ダウンロード              |              | 🖺 F4Q0003.mlpx         |     | 2021/08/20 14:20 | MLPX ファイ  |
| 🔜 デスクトップ              |              |                        |     |                  |           |
| 付 ドキュメント              | - 61         |                        |     |                  |           |
| Fax                   |              |                        |     |                  |           |
| mlp                   |              |                        |     |                  |           |
| mlpf4q                |              |                        |     |                  |           |
| Manuals               |              | (                      |     |                  |           |
|                       | •            |                        |     |                  |           |
| ファイル名(N): *.mlpx      |              |                        |     |                  |           |
| ファイルの種類(T): F4Q param | eter file (' | *.mlpx)                |     |                  |           |
|                       |              |                        |     |                  |           |
| フォルダーの非表示             |              |                        |     | 保存(S)            | キャンセル     |

 $\gg$  The parameter settings are saved.

### Checking Saved Parameter Settings

This section describes the procedure for displaying parameter settings that have been saved to a file.

(1) Select [File]  $\rightarrow$  [Open] on the menu bar, or click the **b**utton on the toolbar.

|   | F MLP-  | F4Q Version | 1.0.0    |              |           |
|---|---------|-------------|----------|--------------|-----------|
|   | File(F) | Online(O)   | Tools(T) | Settings(S)  | Help(H)   |
|   | Ne      | w(N)        |          | Ctrl+N       | me and s  |
| Ĩ | Ор      | en(O)       |          | Ctrl+O       |           |
| Ĭ | Sa      | ve(S)       |          | Ctrl+S       |           |
| l | Re      | name and sa | ve (R)   | Ctrl+Shift+S | dianal ma |
|   | Exi     | t(X)        |          | Alt+F4       | uonai mo  |

|                            |           | and the second second second |   |   |     |                           |     |
|----------------------------|-----------|------------------------------|---|---|-----|---------------------------|-----|
| - → ~ ↑ « ドキュメント » n       | nlp > mlp | of4q > Parameter             | ~ | G | 2   | Parameterの検索              |     |
| 整理 ▼ 新しいフォルダー              |           |                              |   |   |     | <b>•</b> •••              | 0   |
| source                     | ^         | 名前                           |   |   |     | 更新日時                      | 種類  |
| 国 アドレス帳                    |           | F4Q0001.mlpx                 |   |   |     | 2021/08/20 14:19          | MLP |
| ★ お気に入り                    |           | 54Q0002.mlpx                 |   |   |     | 2021/08/20 14:19          | MLP |
| 🕹 ダウンロード                   |           | F4Q0003.mlpx                 |   |   |     | 2021/08/20 14:20          | MLF |
| デスクトップ                     |           |                              |   |   |     |                           |     |
| 🛗 ドキュメント                   |           |                              |   |   |     |                           |     |
| Fax                        | - 10      |                              |   |   |     |                           |     |
| mlp                        |           |                              |   |   |     |                           |     |
| mlpf4q                     |           |                              |   |   |     |                           |     |
| Manuals                    |           |                              |   |   |     |                           |     |
| Monitor                    |           |                              |   |   |     |                           |     |
| - Parameter                | ~         | <                            |   |   |     |                           |     |
| ファイル名(N): <mark>*.m</mark> | lpx       |                              |   | ~ | F40 | 2 parameter file (*.mlpx) | ~   |
|                            |           |                              |   |   |     | BR/(0) twit               |     |

| F Open             |                          |                                                 | ×      |
|--------------------|--------------------------|-------------------------------------------------|--------|
| ← → ✓ ↑ « ドキュメント > | mlp > mlpf4q > Parameter | ✓ <sup>ひ</sup><br>○ Parameterの検索                |        |
| 整理 ▼ 新しいフォルダー      |                          | B== 👻 🔲                                         | ?      |
| source             | <b>^</b> 名前 ^            | 更新日時                                            | 種類     |
| アドレス帳              | 🖺 F4Q0001.mlpx           | 2021/08/20 14:19                                | MLP    |
| ☆ お気に入り            | 🖺 F4Q0002.mlpx           | 2021/08/20 14:19                                | MLP)   |
| 🖊 ダウンロード           | 🖺 F4Q0003.mlpx           | 2021/08/20 14:20                                | MLP    |
| デスクトップ             |                          |                                                 |        |
| 🔮 ドキュメント           |                          |                                                 |        |
| Fax                |                          |                                                 |        |
| - mlp              |                          |                                                 |        |
| mlpf4q             |                          |                                                 |        |
| - Manuals          |                          |                                                 |        |
|                    |                          |                                                 |        |
| Parameter          | v <                      |                                                 | ,      |
| ファイル名(N): 🚺        | mlox                     | <ul> <li>F4Q parameter file (*.mlpx)</li> </ul> | $\sim$ |

 $\gg$  The following screen is displayed.

| MLP-F4Q Version 1.0.0                                                                                                    | D                              |            |          |      |                            |                | -               |      | × |
|----------------------------------------------------------------------------------------------------|--------------------------------|------------|----------|------|----------------------------|----------------|-----------------|------|---|
| File(F) Online(O) To                                                                                                    | ools(T) Sett                   | ings(S) He | lp(H)    |      |                            |                |                 |      |   |
| 🕒 New 💼 Open                                                                                                    | Bave Save                      | Rename     | and save | Read | all parameters from device | 📥 Write parame | eters to the de | vice |   |
| Parameters                                                                                                    | Mo                             | nitor      | Trend    |      |                            |                |                 |      |   |
| Parameter     Parameter     Peraneter     Display settings     Flow rate control     Conditions/compet     Analog input/outpu     Digital input/outpu     Total flow     Fail-are settings     Communication set | ensation<br>st<br>t<br>ettings |            |          |      |                            |                |                 |      |   |
| Monitoring Recording                                                                                                    | g trend                        |            |          |      |                            |                |                 |      |   |

(3) Select a tab and an item in the tree view to check the parameter settings.

### 📖 Note

• C Digital Mass Flow Controller Model F4Q User's Manual (document No. CP-SP-1461E)(for details on each parameter)

### 3-4 Checking Measured Values and Monitoring Status

### Displaying Measured Values and Status of the Device

- (1) Connect the loader to the device. (C 3-2 Connecting the Loader to the Device (p. 3-3))
- (2) Obtain device information by executing steps (1) to (4) in Checking the Parameters of a Connected Device (p. 3-9). If you have already executed steps (1) to (4), this process is unnecessary.
- (3) Click the [Monitor] tab and select the desired item in the tree view. At this point, monitoring information has not yet been read from the device.

| MLP-F4Q Version 1.0.0                                                                                                    | D                 |                        |            |                    |        | - | ×    |
|----------------------------------------------------------------------------------------------------|-------------------|------------------------|------------|--------------------|--------|---|------|
| File(F) Online(O) To                                                                                                    | ools(T) Settings( | ) Help(H)              |            |                    |        |   |      |
| Start monitoring                                                                                                    | End monitori      | g 🚯 Output CSV file    |            |                    |        |   |      |
| Parameters                                                                                                    | Monitor           | Trend                  |            |                    |        |   |      |
| <ul> <li>→ Monitor</li> <li>Flow control info.</li> <li>Flow control info. (setting, etc.)</li> <li>Engineer info.</li> </ul> |                   | Operat                 | ng mode    | Valve fully closed | Write  |   | ^    |
| Device status                                                                                                    |                   | SP numb                | er in use  | SP-0 ~             |        |   |      |
|                                                                                                    |                   | :                      | 3P in use  | 0.000              | mL/min |   |      |
|                                                                                                    |                   | c                      | Online SP  | 0.000              | mL/min |   |      |
|                                                                                                    |                   |                        | PV         | 0.000              | mL/min |   |      |
|                                                                                                    |                   | Valve manipulated vari | able (MV)  | 0.000              | %      |   |      |
|                                                                                                    |                   | Ana                    | ilog input | 0.000              | V/mA   |   |      |
|                                                                                                    |                   | Anal                   | og output  | 0.000              | V/mA   |   |      |
|                                                                                                    | Totalized flow    |                        | 0.00       | mL                 |        |   |      |
|                                                                                                    |                   | Cont                   | rol status | Ready              |        | _ | ~    |
| Monitoring Recording                                                                                                    | g trend           |                        |            |                    |        | - | <br> |

(4) Click [Online] → [Monitor] → [Start monitoring] on the menu bar, or click the button on the toolbar.

| MLP-F4Q Version 1.0.0 |                            |      |                     |     |          |  |  |
|-----------------------|----------------------------|------|---------------------|-----|----------|--|--|
| File(F)               | Online(O) Tools(T) Setting | s(S) | Help(H)             |     |          |  |  |
| 🔣 Star                | Parameters(P)              | ring | Output CSV f        | ile | <b>`</b> |  |  |
| Pa                    | Monitor(M)                 |      | Start Monitoring(S) | F4  |          |  |  |
|                       | Trend(T)                   | ~    | End Monitoring(E)   | F5  | /        |  |  |
| - Monit               | Device operation(O)        |      | Output CSV file(O)  | F6  |          |  |  |
|                       |                            | _    |                     |     |          |  |  |

>> The following screen is displayed and the loader starts updating values and information. While monitoring is in progress, [Monitoring...] is displayed in blue at the bottom left of the screen.

| MLP-F4Q Version 1.0.0                                               | )                  |                                 |                                       |        | - | ×           |
|---------------------------------------------------------------------|--------------------|---------------------------------|---------------------------------------|--------|---|-------------|
| File(F) Online(O) To                                                | ools(T) Settings(S | ) Help(H)                       |                                       |        |   |             |
| Start monitoring                                                    | End monitoring     | Output CSV file                 |                                       |        |   |             |
| Parameters                                                          | Monitor            | Trend                           |                                       |        |   |             |
| - Monitor - Flow control info Flow control info. ( - Engineer info. | setting, etc.)     | Operating mode                  | Valve fully closed Valve fully closed | Write  |   | ^           |
| - Device status                                                     |                    | SP number in use                | SP-0 ~                                |        |   |             |
|                                                                     |                    | SP in use                       | 1500.000                              | mL/min |   |             |
|                                                                     |                    | Online SP                       | 0.000                                 | mL/min |   |             |
|                                                                     |                    | PV                              | 1559.407                              | mL/min |   |             |
|                                                                     |                    | Valve manipulated variable (MV) | 30.964                                | 96     |   |             |
|                                                                     |                    | Analog input                    | 0.286                                 | V/mA   |   |             |
|                                                                     |                    | Analog output                   | 19.252                                | V/mA   |   |             |
|                                                                     |                    | Totalized flow                  | 9.74                                  | mL     |   |             |
|                                                                     |                    | Control status                  | Ready                                 |        |   | ~           |
| Monitoring Recording                                                | y trend            |                                 |                                       |        | - | <b>&gt;</b> |

(5) The item selected in the tree view on the left side of the screen is displayed on the right side of the screen (in panel view).

### 📖 Note

• C Digital Mass Flow Controller Model F4Q User's Manual (document No. CP-SP-1461E)(for details on each monitored item)

#### Displaying the Device Status or History

#### • Displaying the device status

Follow the steps in  $\blacksquare$  Displaying Measured Values and Status of the Device above and select [Monitor]  $\rightarrow$  [Device status] on the left-hand side (tree view) of the [Monitor] tab.

>> The following screen is displayed, where you can check the status of the device.

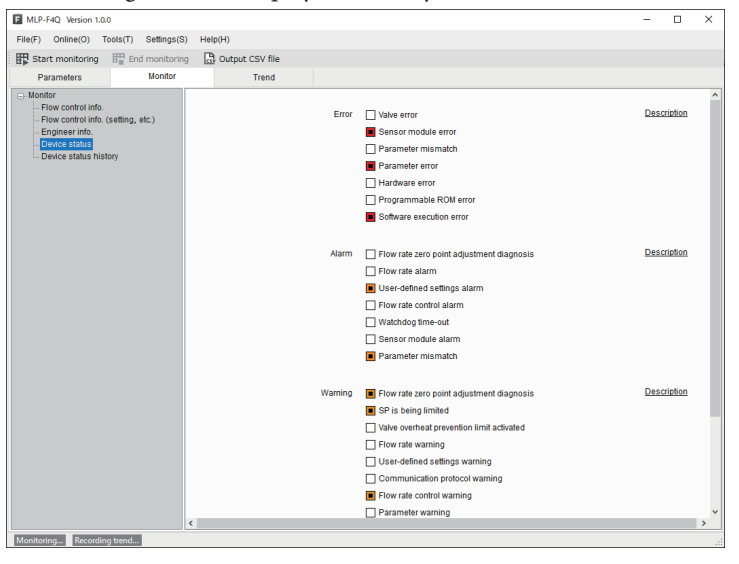

#### • Displaying device status history

Follow the steps in  $\blacksquare$  Displaying Measured Values and Status of the Device above and select [Monitor]  $\rightarrow$  [Device status history] on the left-hand side (tree view) of the [Monitor] tab.

>> The following screen is displayed, where you can check the device status history.

| MLP-F4Q Version 1.0                                                                                                    | 10                   |                                                                                                    |                                                                                         | -     |        | × |
|----------------------------------------------------------------------------------------------------|----------------------|----------------------------------------------------------------------------------------------------|-----------------------------------------------------------------------------------------|-------|--------|---|
| File(F) Online(O)                                                                                                    | Tools(T) Settings(S) | Help(H)                                                                                                    |                                                                                         |       |        |   |
| Start monitoring                                                                                                    | End monitoring       | Output CSV file                                                                                                    |                                                                                         |       |        |   |
| Parameters                                                                                                    | Monitor              | Trend                                                                                                    |                                                                                         |       |        |   |
| Identify     Final control links     Final control links     Final contro | (selling, etc.)      | Device status history [01]<br>(02]<br>(03)<br>(04)<br>(05]<br>(09]<br>(09]<br>(10)<br>(11)<br>(12)<br>(13)<br>(14)<br>(14)<br>(15)<br>(16) | ERR-01(1)  AUM-06(15)  WRN-16(6)  ERR-04(0)  ERR-03(1)  WRN-08(4)  AUM-07(2)  WRN-11(3) | Descr | (plion |   |
| Monitoring Recordin                                                                                                    | ng trena             |                                                                                                    |                                                                                         |       |        |   |

The device status history displays the 16 most recent events after power-on, starting from the oldest one.

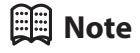

• CP Digital Mass Flow Controller Model F4Q User's Manual (document No. CP-SP-1461E)(for details on the device status and history)

#### Stopping Measured Value Updating and Device Status Monitoring

(1) Click [Online]  $\rightarrow$  [Monitor]  $\rightarrow$  [End monitoring] on the menu bar, or click the button on the toolbar.

| F MLP-F4Q Version 1.0.0 |                                |                        |  |  |  |  |
|-------------------------|--------------------------------|------------------------|--|--|--|--|
| File(F)                 | Online(O) Tools(T) Settings(S) | Help(H)                |  |  |  |  |
| Star                    | Parameters(P)                  | Output CSV file        |  |  |  |  |
| Pa                      | Monitor(M)                     | Start Monitoring(S) F4 |  |  |  |  |
|                         | Trend(T)                       | End Monitoring(E) F5   |  |  |  |  |
| FL                      | Device operation(O)            | Output CSV file(O) F6  |  |  |  |  |
|                         |                                | Device statús          |  |  |  |  |

>> Monitoring stops. (Measured values and various statuses are no longer updated.)

#### Saving Measured Values and Device Status in a File

(1) Click [Online]  $\rightarrow$  [Monitor]  $\rightarrow$  [Output CSV file] on the menu bar with the [Monitor] tab open, or click the  $\bigcirc$  Output CSV file button on the toolbar.

| MLP-F4Q Version 1.0.0 |           |             |         |      |                     |            |    |
|-----------------------|-----------|-------------|---------|------|---------------------|------------|----|
| File(F)               | Online(O) | Tools(T)    | Setting | s(S) | Help(H)             |            |    |
| Star                  | Param     | eters(P)    | •       | ring | CSV Output CSV      | file       |    |
| Pa                    | Monito    | r(M)        | •       |      | Start Monitoring(S) | F4         | П  |
|                       | Trend(    | T)          | •       | 1    | End Monitoring(E)   | F5         | H  |
| E Monit               | Device    | operation(( | D) ►    |      | Output CSV file(O)  | F6         |    |
|                       |           | -           | (       |      |                     | OVICO CTOT | LC |

 $\gg$  The following screen is displayed.

| F Save monitoring data             |     |                    | ×        |
|------------------------------------|-----|--------------------|----------|
| ← → × ↑ 📙 « mlp > mlpf4q > Monitor | ٽ ~ | 🔎 Search Monitor   |          |
| Organize   New folder              |     |                    |          |
| Documents ^ Name                   |     | Date modified      | Туре     |
| mlp M001.csv                       |     | 4/15/2021 12:17 AM | CSV File |
| mlpf4q M002.csv                    |     | 4/15/2021 12:17 AM | CSV File |
| Manuals M003.csv                   |     | 4/15/2021 12:17 AM | CSV File |
|                                    |     |                    |          |
| Parameter                          |     |                    |          |
| Sampling                           |     |                    |          |
| Trend                              |     |                    |          |
| 🕹 Downloads 🗸 🧹                    |     |                    |          |
| File <u>n</u> ame:                 |     |                    |          |
| Save as type: CSV file             |     |                    |          |
| <ul> <li>Hide Folders</li> </ul>   |     | Save               | Cancel   |

(2) Enter a name in the [File <u>n</u>ame] field and click the [<u>S</u>ave] button.

### 3-5 Immediate Writing of Parameters

#### Writing Monitor Parameter Settings to the Device Immediately

Parameter settings shown with a [Write] button can be written to the device immediately.

- (1) Connect the loader to the device. (C 3-2 Connecting the Loader to the Device (p. 3-3))
- (2) Obtain device information by executing steps (1) to (4) in Checking the Parameters of a Connected Device (p. 3-9). If you have already executed steps (1) to (4), this process is unnecessary.
- (3) Click the [Monitor] tab and select the desired item in the tree view.

| MLP-F4Q Version 1.0.                | 0                  |                     |                 |                                                        |        | - | × |
|-------------------------------------|--------------------|---------------------|-----------------|--------------------------------------------------------|--------|---|---|
| File(F) Online(O) T                 | ools(T) Settings(S | ) Help(H)           |                 |                                                        |        |   |   |
| Start monitoring                    | End monitorin      | ) 🔒 Output CSV file |                 |                                                        |        |   |   |
| Parameters                          | Monitor            | Trend               |                 |                                                        |        |   |   |
|                                     | (setting, etc.)    | SP setup me         | thod selection  | Select from SP-0 to SP-7<br>Select from SP-0 to SP-7 ~ | Write  | ] |   |
| Device status<br>Device status hist | ory                |                     | Gas type        | Set by the user                                        |        |   |   |
|                                     |                    | Full                | scale flow rate | 0.00                                                   | mL/min |   |   |
|                                     |                    | Totali              | ed flow status  | Totalized flow event                                   |        |   |   |
|                                     |                    |                     |                 | Totalized flow reset flag                              |        |   |   |
|                                     |                    |                     |                 | Totalization paused                                    |        |   |   |
|                                     |                    |                     |                 | Totalization maximum exceeded                          |        |   |   |
|                                     |                    |                     | Analog type     | Current[mA]                                            |        |   |   |
|                                     |                    |                     | Analog scaling  | 0.00                                                   | mL/min |   |   |
|                                     |                    | High-speed s        | ampling mode    | Notused                                                |        |   |   |
|                                     |                    |                     |                 | Not used $$                                            | Write  |   |   |
|                                     |                    |                     |                 |                                                        |        |   |   |
|                                     |                    |                     |                 |                                                        |        |   |   |
|                                     |                    |                     |                 |                                                        |        |   |   |
|                                     |                    | <                   |                 |                                                        |        |   | > |
| Monitoring Recordin                 | g trend            |                     |                 |                                                        |        |   |   |

(4) Change the value or option selection for the desired monitoring parameter and press the [Write] button next to it. Only the setting for that monitoring parameter is written to the device.

| MLP-F4Q Version 1.0.0                                                                                         |                                                                                        |                                                                                                    | -               | - 0 | × |
|----------------------------------------------------------------------------------------------------|----------------------------------------------------------------------------------------|----------------------------------------------------------------------------------------------------|-----------------|-----|---|
| File(F) Online(O) Tools(T) Setting                                                                            | (S) Help(H)                                                                            |                                                                                                    |                 |     |   |
| Start monitoring 🛛 📅 End monito                                                                               | ing 🔀 Output CSV file                                                                  |                                                                                                    |                 |     |   |
| Parameters Monito                                                                                             | Trend                                                                                  |                                                                                                    |                 |     |   |
| Monitor How control info. How control info. Getting, etc.) Engineer info. Device status Device status history | SP setup method selection<br>Gas type<br>Full scale flow rate<br>Totalized flow status | Select from SP-0 to SP-7<br>Select from SP-0 to SP-7<br>Salect from SP-0 to SP-7<br>Analog setup<br>Online SP<br>0 colo<br>Totalized flow event<br>Totalized flow reset flag<br>Totalization paused<br>Totalization maximum exceeded | Write<br>mL/min |     |   |
|                                                                                                    | Analog type<br>Analog scaling<br>High-speed sampling mode                              | Current(mA) 0.00 Not used                                                                                                    | mL/min<br>Write |     | > |
| Monitoring Recording trend                                                                                    |                                                                                        |                                                                                                    |                 |     |   |

# 3-6 Displaying Measured Values and Various Statuses in a Graph (Trend)

### Initial Setup for Displaying Data in a Graph and Saving It to a File

(1) Select the [Trend] tab.

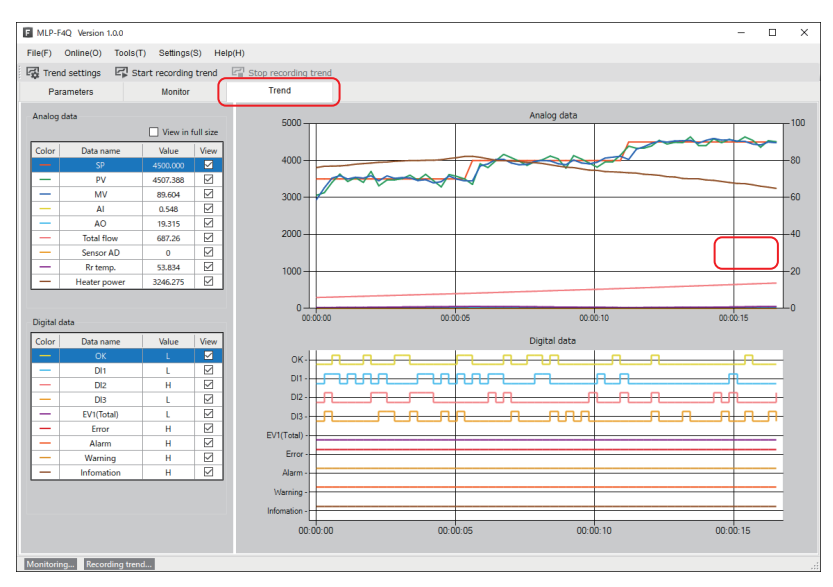

- (2) Click [Online] → [Trend] → [Trend settings] on the menu bar, or click the button on the toolbar.
  - $\gg$  The following screen is displayed.

| Trend settings                                                                                                    | -                                                                                                    |        | × |
|----------------------------------------------------------------------------------------------------|----------------------------------------------------------------------------------------------------|--------|---|
| Sampling cycle<br>Specify the sampling cycle.<br>Sampling cycle S (0~1000.0)<br>Note: If '0' is set, data will be collected continuously.<br>Sampling data<br>Select the data to be sampled.<br>Mode Add<br>SP<br>WV<br>AD<br>Rr temp,<br>Delete | CSV file output setting Specify the file name each time recording starts. Save to: C1Users/UserName/Document/mighting/4q/Tree File name: default  Cescription 3 -Sampting data is automatically saved to a CSV fileUp to 10:000 lines can be stored in a file. If this number is exceeded, data will be save to a new fileNime stamp and sequential number are automatically added to the file name. Example: "default_20211231236959_001.csv" | Select | 1 |
| 0                                                                                                    | K Cancel                                                                                                    |        |   |

(3) Set [Sampling cycle] on the [Trend settings] screen. This is the cycle for periodic collection of measured values. You can select a cycle from the drop-down list or enter a numeric value. If 0 is set there is no interval and data is sampled continuously.

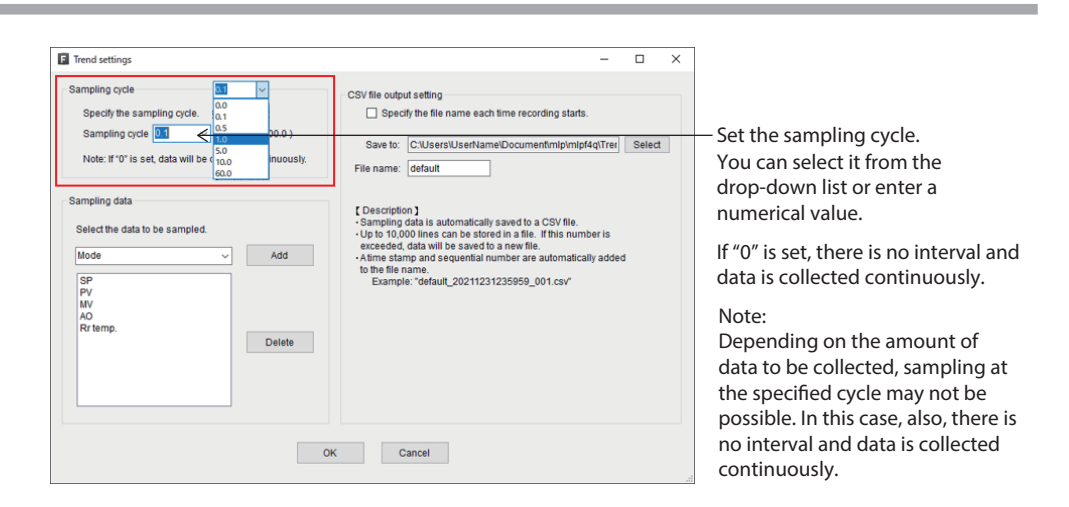

(4) Set values for [Sampling data] on the [Trend settings] screen. Candidates for sampling are displayed in the drop-down list. Select a measured value you want to collect and click the [Add] button. The selected value is added to the list of sampling targets at the bottom. Multiple measured values can be added. Click the [Delete] button to remove the selected data from the sampling target list.

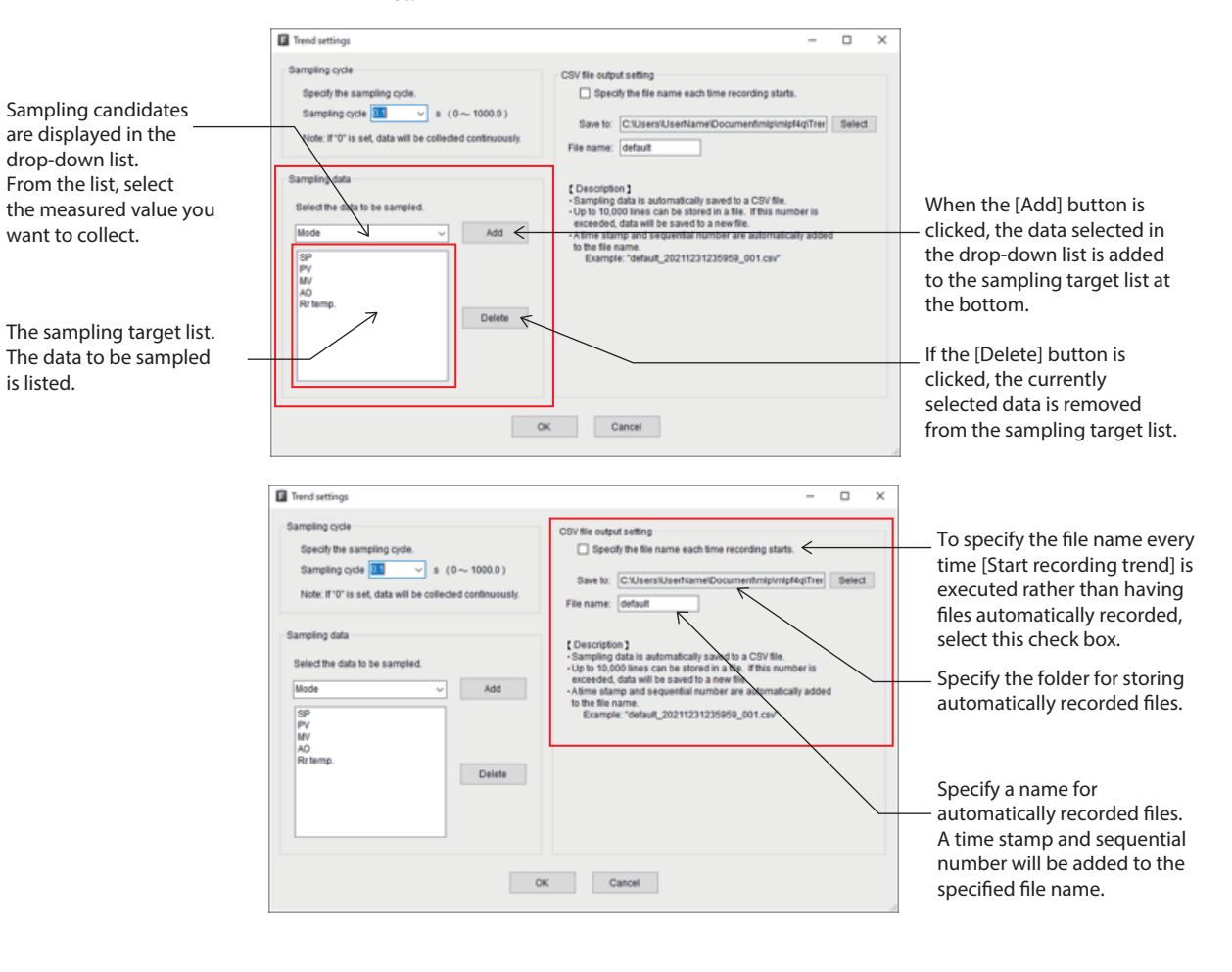

3-21

(5) Configure the settings to save measured values to a file. Configure the [CSV file output setting] section on the [Trend settings] screen. To specify a different file name every time [Start recording trend] is executed, select the [Specify the file name each time recording starts] check box. If this check box is cleared, a file will be automatically recorded every time [Start recording trend] is executed. You can specify the folder for storing automatically recorded files in [Save to:] and the name of the automatically recorded file in [File name:]. A time stamp and sequential number are added to the specified file name.

| Trend settings                                                                                                    | -                                                                                                    |        | × |
|----------------------------------------------------------------------------------------------------|----------------------------------------------------------------------------------------------------|--------|---|
| Sampling cycle<br>Specify the sampling cycle.<br>Sampling cycle s (0~100.0)<br>Note: If '0' is set, data will be collected continuously.<br>Sampling data<br>Select the data to be sampled.<br>Mode Add<br>SP<br>PV<br>MV<br>AO<br>Rr temp.<br>Delete | CSV file output setting<br>Specify the file name each time recording starts.<br>Save to: C:USers/UserName/Document/mipinipf4q:Tree<br>File name: default<br>C Description )<br>Sampling data is automatically saved to a CSV file.<br>Up to 10,000 lines can be stored in a file. If this number is<br>exceeded, data will be saved to a new file.<br>Atms stamp and sequential number are automatically added<br>to the file name.<br>Example: "default_20211231235969_001.csv" | Select |   |
| c                                                                                                    | K Cancel                                                                                                    |        |   |

(6) Click the [OK] button on the [Trend settings] screen.

 $\gg$  The new settings are applied and the window closes.

| Trend settings                                                                                                    | -                           |              | ×  |
|----------------------------------------------------------------------------------------------------|-----------------------------|--------------|----|
| Sampling cycle<br>Specify the sampling cycle.<br>Sampling cycle S v (0~1000.0)<br>Note: If '0' is set, data will be collected continuously.<br>Sampling data<br>Select the data to be sampled.<br>Idode v Add<br>SP<br>PV<br>MV<br>AV<br>AP<br>Ref temp.<br>Delete | CSV file output setting<br> | Select       |    |
|                                                                                                    | K Cancel                    |              |    |
|                                                                                                    | Disables the set            | ting<br>ings | s. |

### **!** Handling Precautions

• If you click [Cancel], the settings in steps (1)–(5) are discarded.

### Displaying Data in a Graph and Saving It to a File

- (1) Connect the loader to the device. (C 3-2 Connecting the Loader to the Device (p. 3-3))
- (3) Select the [Trend] tab.

| III M(P-HQ Version 1.0.0 – U X           |                                     |                                                                                                    |  |  |  |  |  |
|------------------------------------------|-------------------------------------|----------------------------------------------------------------------------------------------------|--|--|--|--|--|
| File(F) Online(O) Tools(T) Settings(S) H | elp(H)                              |                                                                                                    |  |  |  |  |  |
| Trend settings ES Start recording trend  | E <sup>™</sup> Stop recording trend |                                                                                                    |  |  |  |  |  |
| Parameters Monitor                       | Trend                               |                                                                                                    |  |  |  |  |  |
| Analog data                              |                                     | Analog data                                                                                                    |  |  |  |  |  |
| View in full size                        | 5000                                |                                                                                                    |  |  |  |  |  |
| Color Data name Value View               | ]                                   | And the second second s |  |  |  |  |  |
|                                          | 4000                                |                                                                                                    |  |  |  |  |  |
| - PV 4501.606 ⊠                          | 4000                                |                                                                                                    |  |  |  |  |  |
| - Al 0.300                               |                                     |                                                                                                    |  |  |  |  |  |
| - AO 17.682                              | 3000-                               |                                                                                                    |  |  |  |  |  |
| - Total flow 1700.00                     |                                     |                                                                                                    |  |  |  |  |  |
| Sensor AD 0                              |                                     |                                                                                                    |  |  |  |  |  |
| - Heater power 3455.094                  | 2000-                               | -40                                                                                                    |  |  |  |  |  |
|                                          | ʻ                                   |                                                                                                    |  |  |  |  |  |
| Discipal state                           | -                                   |                                                                                                    |  |  |  |  |  |
| Colora Data game Vielas Viena            | 1000                                | -20                                                                                                    |  |  |  |  |  |
| - OK L                                   |                                     |                                                                                                    |  |  |  |  |  |
| - Dii L 🗹                                |                                     |                                                                                                    |  |  |  |  |  |
| - DI2 H 🗹                                | 00.00                               | 100 00:00:10 00:00:20 00:00:30                                                                                                    |  |  |  |  |  |
| - DI3 L M                                |                                     | Disital data                                                                                                    |  |  |  |  |  |
| - Error H                                |                                     |                                                                                                    |  |  |  |  |  |
| - Alarm H 🗹                              | OK-                                 | ┉┈┼┈┼┼╨╴┉┉┉┉┉┉┉┉┉┉┉┉┉┉┉┉┉┉┉┉┉┉┉┉┉                                                                                                    |  |  |  |  |  |
| - Warning H                              | DI1-                                |                                                                                                    |  |  |  |  |  |
| - Intomation H                           | ]                                   |                                                                                                    |  |  |  |  |  |
|                                          | DI2-                                |                                                                                                    |  |  |  |  |  |
|                                          | DI3-                                |                                                                                                    |  |  |  |  |  |
|                                          | EV1(Total) -                        |                                                                                                    |  |  |  |  |  |
|                                          |                                     |                                                                                                    |  |  |  |  |  |
|                                          | Error                               |                                                                                                    |  |  |  |  |  |
|                                          | Alarm -                             |                                                                                                    |  |  |  |  |  |
|                                          | Warring                             |                                                                                                    |  |  |  |  |  |
|                                          | waning -                            |                                                                                                    |  |  |  |  |  |
|                                          | Infomation -                        |                                                                                                    |  |  |  |  |  |
|                                          | 00:00                               | 00 00:00:10 00:00:20 00:00:30                                                                                                    |  |  |  |  |  |
|                                          |                                     |                                                                                                    |  |  |  |  |  |
| Monitoring Recording trend               |                                     |                                                                                                    |  |  |  |  |  |

(4) Click [Online] → [Trend] → [Start recording trend] on the menu bar, or click the button on the toolbar.

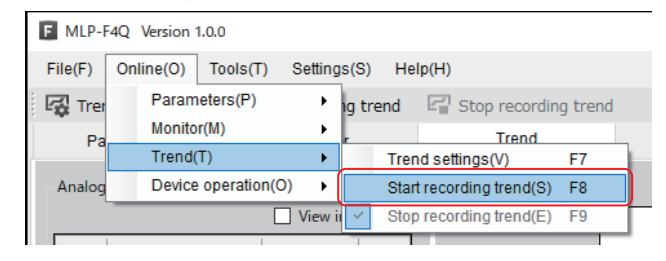

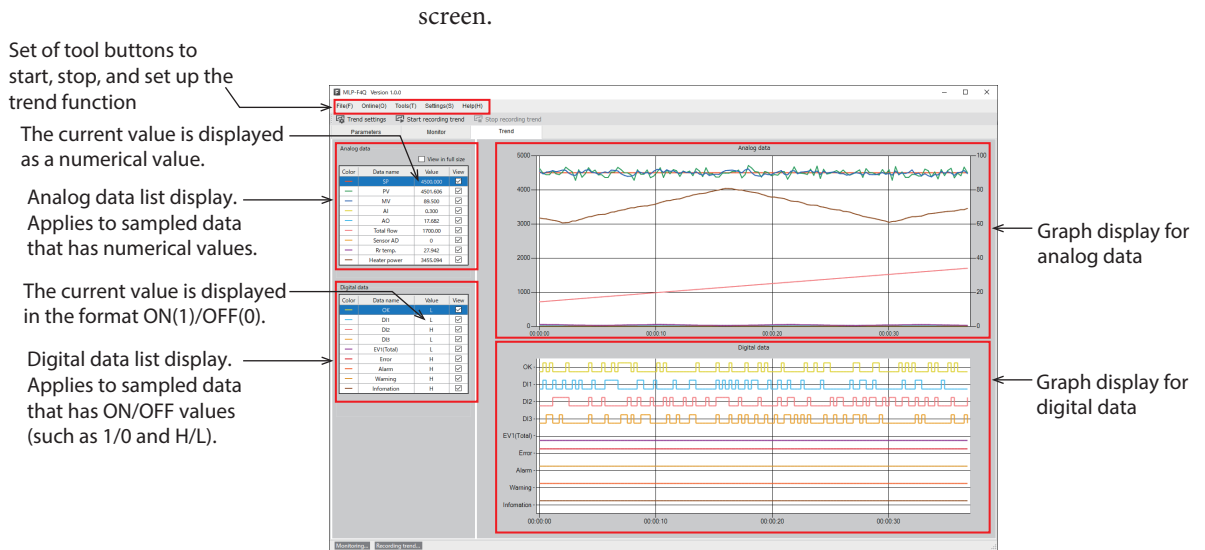

>> Trend display and writing to a CSV file begin. While trend display is in progress, [Recording trend...] is displayed in blue at the bottom left of the screen.

### Modifying the Graph Display

#### • Changing the data displayed on the graph

Select or deselect the check boxes on the right side of the analog and digital data lists to display the desired data in the graph.

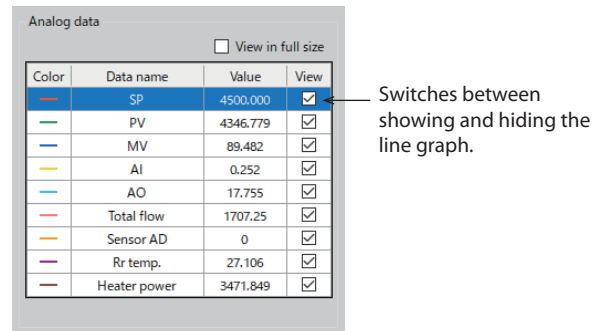

#### • Checking analog data details

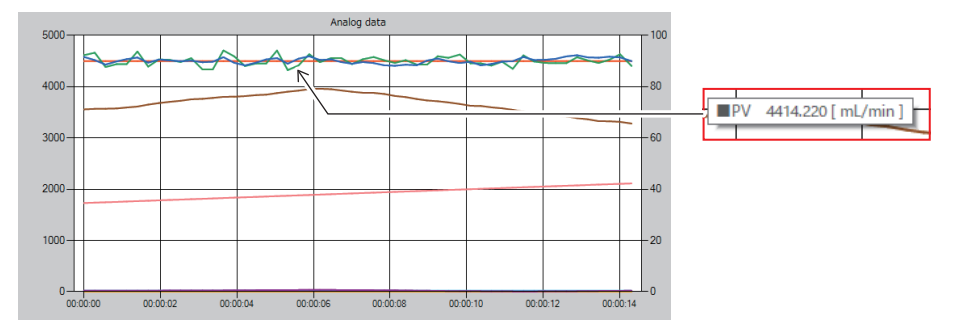

You can check the data name, value at the current position in the graph, and unit by placing the cursor on the line in the analog data graph.

Also, when a row of data in the analog data list is clicked, the corresponding line on the analog data graph is bolded while the mouse button is pressed.

Additionally, the Y axis on the side to which the relevant data is assigned is shown in bold in the same color as the line.

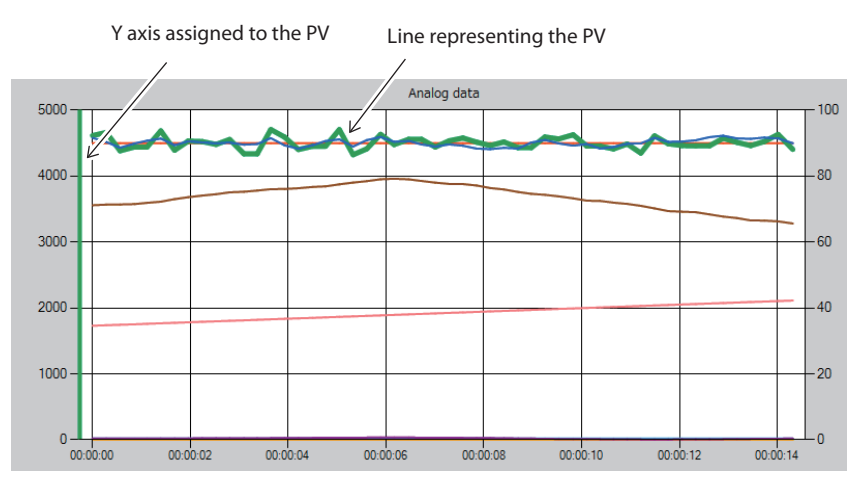

#### • Switching between full-size display and normal display

On the left side of the screen, above the [Analog data] table, select the [View in full size] check box to display a full-size graph.

| Analog data |                       | View in f | full size    |
|-------------|-----------------------|-----------|--------------|
| Color       | Data name             | Value     | View         |
|             | SP                    | 4500.000  |              |
| —           | PV                    | 4346.779  | $\checkmark$ |
| —           | MV                    | 89.482    | $\checkmark$ |
| —           | AI                    | 0.252     | $\checkmark$ |
| —           | AO                    | 17.755    | $\checkmark$ |
| —           | Total flow            | 1707.25   | $\checkmark$ |
| —           | Sensor AD             | 0         | $\checkmark$ |
| —           | Rr temp.              | 27.106    | $\checkmark$ |
| —           | Heater power 3471.849 |           | $\sim$       |

• Full size display of analog data

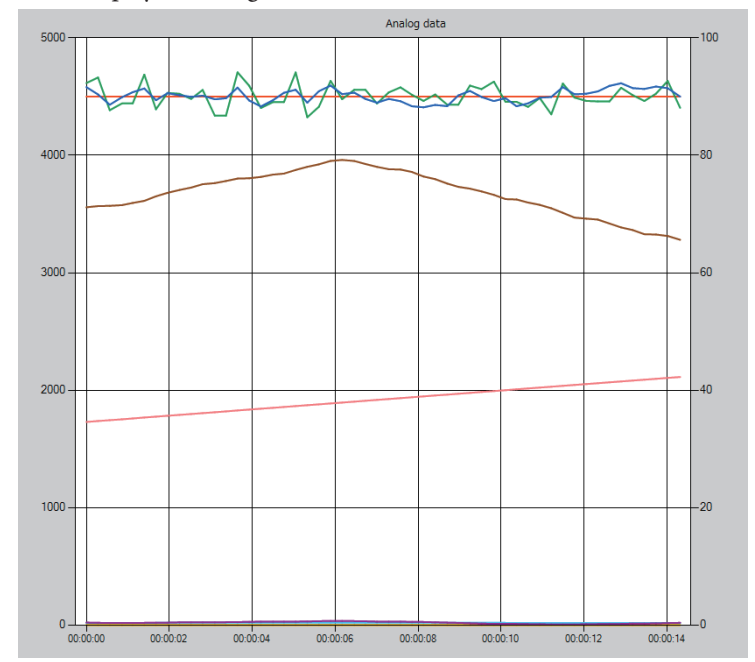

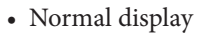

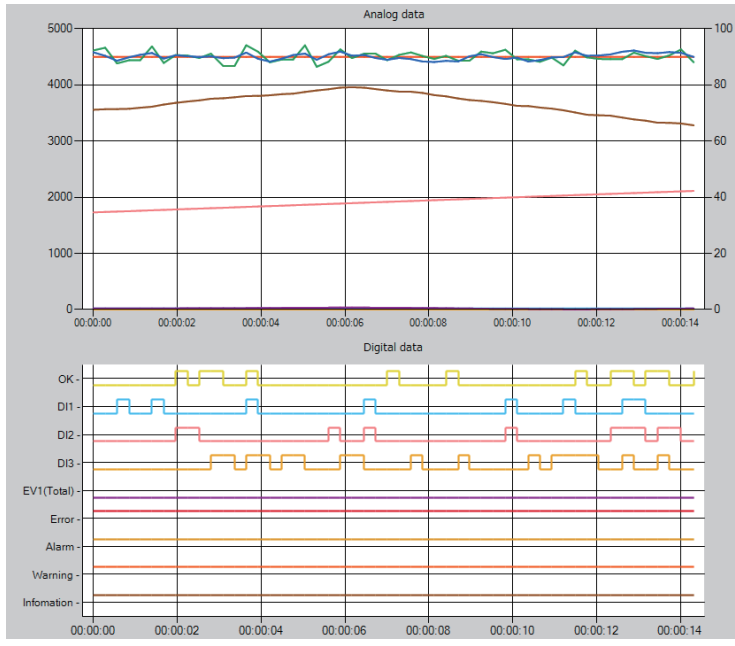

### Stopping Display of Data in a Graph and Writing to a File

Click [Online]  $\rightarrow$  [Trend]  $\rightarrow$  [Stop recording trend] on the menu bar,

or click the  $\square$  button on the toolbar.

| F MLP-F4Q Version 1.0.0 |                           |                                  |  |  |  |  |
|-------------------------|---------------------------|----------------------------------|--|--|--|--|
| File(F)                 | Online(O) Tools(T) Settin | ngs(S) Help(H)                   |  |  |  |  |
| 🛛 🙀 Trer                | Parameters(P)             | g trend 🛛 🖓 Stop recording trend |  |  |  |  |
| Pa                      | Monitor(M)                | r Trend                          |  |  |  |  |
|                         | Trend(T)                  | Trend settings(V) F7             |  |  |  |  |
| Analog                  | Device operation(O)       | Start recording trend(S) F8      |  |  |  |  |
|                         | View                      | i Stop recording trend(E) F9     |  |  |  |  |

 $\gg$  Display of the trend and writing to a CSV file stops.

### 3-7 Operating the Device

Various device operations are available to the user.

### Operating the Device

- (1) Connect the loader to the device. ( 3 2 Connecting the Loader to the Device (p. 3-3))
- (3) Click [Online]  $\rightarrow$  [Device operation] and the operation you want to execute on the menu bar.

### Note

- CP-SP-1461E)(for details on device operations)
- >> The screen for the device operation you select in step (3) is displayed. Execute the operation according to the on-screen instructions.

| F MLP-F4Q Version 1.0.0                        |        |              |        |        |       |           |               |         |         |     |
|------------------------------------------------|--------|--------------|--------|--------|-------|-----------|---------------|---------|---------|-----|
| File(F) Online(O) Tools(T) Settings(S) Help(H) |        |              |        |        |       |           |               |         |         |     |
| 🖓 Trer                                         | Paran  | neters(P)    | •      | ig tre | nd    | 🗐 Sto     | p recording t | rend    |         |     |
| Pa                                             | Monit  | or(M)        | •      | r      |       |           | Trend         |         |         |     |
| Analaa                                         | Dovic  | (T)          |        |        | Flow  |           |               |         | OHLEA   |     |
| Analog                                         | Devic  | e operation( | 0, ,   |        | FIOW  | rate zero | point adjustn | nent(Z) | Ctri+F1 |     |
|                                                |        | l            | View i | •      | Total | flow volu | me reset(T)   |         | Ctrl+F2 | - 1 |
| Color                                          | Data n | ame          | Value  |        | Devid | e status  | deletion(E)   |         | Ctrl+F3 |     |

### **3-8 Using Convenient Functions (Tools)**

From the loader, various convenient functions are available.

### High-Speed Sampling

#### • What is high-speed sampling?

This function records the instantaneous flow rate (PV) and valve opening (MV) of the device at high speed (1.5 ms). Up to 1000 data values (a total of 1500 ms) can be recorded. This data can be used to check the response time of the instantaneous flow rate (PV) or the presence of pulsation after changing the flow rate set point (SP), for example. Data recorded with high-speed sampling can be read and saved to a file with the loader.

#### • Using high-speed sampling to record the PV and SP at the device

- Click [Flow control info. (setting, etc.)] in the tree view on the [Monitor] tab.
   ( 3-4 Checking Measured Values and Monitoring Status (p. 3-15))
  - $\gg$  The following screen is displayed.

| MLP-F4Q Version 1.0.4                                                                                                    | 4                     |                 |                                                                                        | -                                                                                                    |                | ×   |
|----------------------------------------------------------------------------------------------------|-----------------------|-----------------|----------------------------------------------------------------------------------------|----------------------------------------------------------------------------------------------------|----------------|-----|
| File(F) Online(O) To                                                                                                    | cols(T) Settings(S)   | Help(H)         |                                                                                        |                                                                                                    |                |     |
| Start monitoring                                                                                                    | End monitoring        | Output CSV file |                                                                                        |                                                                                                    |                |     |
| Parameters                                                                                                    | Monitor               | Trend           |                                                                                        |                                                                                                    |                |     |
| Monitor     Flow control info.     Flow control info.     Flow control info.     Engineer info.     Device status     Device status | setting, etc.)<br>ory |                 | SP setup method selection<br>Gas type<br>Full scale flow rate<br>Totalized flow status | Select from SP-0 to SP-7<br>Select from SP-0 to SP-7 ~<br>Set by the user<br>0.00<br>Totalized flow event<br>Totalized flow reset flag<br>Totalized flow reset flag | Write          |     |
|                                                                                                    | C.                    |                 | Analog type<br>Analog scaling<br>High-speed sampling mode                              | Current(mA) 0.00 Not used Vot used                                                                                                    | L/min<br>Write | >   |
| mormoringin Recording                                                                                                    | g oren on a           |                 |                                                                                        |                                                                                                    |                | .:: |

- MLP-F4Q Version 1.0.5 × File(E) Online(Q) Tools(T) Settings(S) Help(H) 🛱 Start monitoring 📲 End monitoring 🔹 Output CSV file Parameters Monitor Trend Select from SP-0 to SP-7 l info. Info. (setting, etc.) SP setup method selection ect from SP-0 to SP-7 Vite Gas type Set by the user Full scale flow rate 0 Totalized flow status 🔲 Totalized flow event Totalized flow reset flag Totalization paused Totalization maximum Analog type Current[mA] Analog scaling 0 mL/mir High-speed sampl Write
- (2) Select the operation you want to execute from the drop-down list for the [High-speed sampling mode] parameter and click the [Write] button on the right.

#### • Stop

To stop sampling when "Manual mode" is selected or to not use sampling, select this option.

• Auto mode

Select this mode to automatically start sampling every time the SP (the set flow rate) is changed. When 1000 values are sampled after the SP is changed, sampling automatically stops. (The data for the last SP change is deleted every time the SP is changed.)

• Manual mode

Select this mode to start sampling immediately. Then, when "Stop" is selected, sampling stops and the 1000 data values sampled immediately before the stop are recorded.

• Alarm stop mode

Select this mode to start sampling immediately. If an alarm occurs, sampling automatically stops. The 1000 data values sampled immediately before the alarm was triggered are recorded.

| High-speed sampling mode | Sampling start condition                                                | Sampling stop condition                                                           | Recorded data                                                            |
|--------------------------|-------------------------------------------------------------------------|-----------------------------------------------------------------------------------|--------------------------------------------------------------------------|
| Auto mode                | When the SP is changed                                                  | After 1000 samples                                                                | The 1000 values sampled<br>immediately after the SP was<br>changed       |
| Manual mode              | When the high-speed<br>sampling mode is changed<br>to "Manual mode"     | When the high-speed<br>sampling mode is changed<br>to "Stop"                      | The 1000 values sampled immediately before the stop                      |
| Alarm stop mode          | When the high-speed<br>sampling mode is changed<br>to "Alarm stop mode" | When the first alarm occurs<br>after the mode was changed<br>to "Alarm stop mode" | The 1000 values sampled<br>immediately before the<br>alarm was triggered |

| The following table | summarizes t | the above | description |
|---------------------|--------------|-----------|-------------|
|                     |              |           | r           |

#### • Saving high-speed sampling values (PV and SP) recorded in the device to a file

- (1) Connect the loader to the device. ( 3-2 Connecting the Loader to the Device (p. 3-3))
- (2) Obtain device information by executing steps (1) to (4) in C→ Checking the Parameters of a Connected Device (p. 3-9). If you have already executed steps (1) to (4), this process is unnecessary.
- (3) Click [Tools]  $\rightarrow$  [High-speed PV/MV sampling]  $\rightarrow$  [Output sampling results to CSV file] on the menu bar.

| Tools(T) | Settings(S)    | Help(H)     |   |                                         |         |
|----------|----------------|-------------|---|-----------------------------------------|---------|
| High     | -speed PV/MV s | sampling(S) | • | Output sampling results to CSV file (O) | Ctrl+F7 |

 $\gg$  The following screen is displayed.

| E Save sampling dat              | a        |                   |   |   |                   | ×                                      |
|----------------------------------|----------|-------------------|---|---|-------------------|----------------------------------------|
| ← → • ↑ <mark> </mark>           | ≪ mlp →  | mlpf4q > Sampling | ~ | ē | Search Sampling   |                                        |
| Organize 🔻 Ne                    | w folder |                   |   |   |                   | - ?                                    |
| > 📃 Desktop                      | ^        | Name              | ^ |   | Date modified     | Туре                                   |
| ✓                                |          | sample1.csv       |   |   | 5/6/2021 5:15 PM  | CSV File                               |
| 🗸 🔄 mlp                          |          | sample2.csv       |   |   | 1/13/2021 1:53 PM | CSV File                               |
| ✓ mlpf4q                         | - 11     | sample3.csv       |   |   | 1/13/2021 1:53 PM | CSV File                               |
| Manuals                          |          |                   |   |   |                   |                                        |
| Monitor                          | - 1      |                   |   |   |                   |                                        |
| Paramete                         | er       |                   |   |   |                   |                                        |
| Sampling                         | 1        |                   |   |   |                   |                                        |
| Trend                            | ~        | <                 |   |   |                   |                                        |
| File <u>n</u> ame:               | default  |                   |   |   |                   | `````````````````````````````````````` |
| Save as type:                    | CSV file |                   |   |   |                   | `                                      |
| <ul> <li>Hide Folders</li> </ul> |          |                   |   |   | Save              | Cancel                                 |

(4) Enter a name in the [File <u>n</u>ame] field and click the [<u>Save</u>] button.

» Sampling values are saved to a CSV file. Example: default.csv

| index(1.5msec),PV(mL/min),MV(%) |
|---------------------------------|
| 0,-0.01,0.00                    |
| 1,-0.04,0.00                    |
| 2,0.02,0.00                     |
| 3,0.00,0.00                     |
| 4,0.02,0.00                     |
| 5,0.01,0.00                     |
|                                 |
| 507,59.94,63.65                 |
| 508,59.95,63.65                 |
| 509,59.96,63.65                 |
| 510,60.01,63.65                 |
| 511,60.09,63.65                 |
| 512,60.08,63.65                 |
| 513,60.08,63.65                 |
|                                 |
| 985,60.11,63.60                 |
| 986,60.18,63.59                 |
| 987,60.20,63.59                 |
| 998,60.09,63.59                 |
| 999,59.93,63.60                 |
|                                 |

NOTE: Description of data

| index(1.5 ms) | : The sampling interval<br>(0 to 999 = 1st to 1000th samples)      |
|---------------|--------------------------------------------------------------------|
| PV(mL/min)    | : Instantaneous flow rate (mL/min)                                 |
| MV(%)         | : Degree of valve opening (fully closed = 0 %, fully open = 100 %) |
|               |                                                                    |

\* Value determined according to the model and within the flow rate range where performance can be guaranteed.

### 3-9 Changing the Display Language

### Changing from Japanese to English Display

(1) Select [設定(S)] → [言語設定(L)] → [英語(E)] on the menu bar.

| F MLP-F4Q Version 1.0.0 |                |        |
|-------------------------|----------------|--------|
| ファイル(F) オンライン(O) ツール(T) | 設定(S) ヘルプ(H)   |        |
| 田 モニタ開始 田 モニタ停止 🛛       | 通信設定(C) Ctrl+G |        |
|                         | 言語設定(L) ▶      | 日本語(J) |
| パラメータ                   | モ_ツ トレン        | 英語(E)  |
| □ オト,ニズト,エーカ            |                |        |

 $\gg$  The following screen is displayed.

| 言語設定                                                                | × |
|---------------------------------------------------------------------|---|
| 言語を英語に切替えます。<br>言語を切り替えるには本アプリケーションの再起動が必要です。<br>本アプリケーションを再起動しますか? |   |
| OK キャンセル                                                            |   |

(2) Click the [OK] button.

| MIP-E40 Version 1.0.0 | 1                        |                |                            | _                              | п | × |
|-----------------------|--------------------------|----------------|----------------------------|--------------------------------|---|---|
| File(F) Online(O) To  | ols(T) Settings(S) Help( | H)             |                            |                                | _ |   |
| P New Donen           | Save Renam               | and save TRead | all narameters from device | Write parameters to the device |   |   |
|                       |                          |                | an parameters nonr device  |                                |   |   |
| Parameters            | Monitor                  | Trend          |                            |                                |   |   |
|                       |                          |                |                            |                                |   |   |
|                       |                          |                |                            |                                |   |   |
|                       |                          |                |                            |                                |   |   |
|                       |                          |                |                            |                                |   |   |
|                       |                          |                |                            |                                |   |   |
|                       |                          |                |                            |                                |   |   |
|                       |                          |                |                            |                                |   |   |
|                       |                          |                |                            |                                |   |   |
|                       |                          |                |                            |                                |   |   |
|                       |                          |                |                            |                                |   |   |
|                       |                          |                |                            |                                |   |   |
|                       |                          |                |                            |                                |   |   |
|                       |                          |                |                            |                                |   |   |
|                       |                          |                |                            |                                |   |   |
|                       |                          |                |                            |                                |   |   |
|                       |                          |                |                            |                                |   |   |
|                       |                          |                |                            |                                |   |   |
|                       |                          |                |                            |                                |   |   |
| Monitoring Recording  | g trend                  |                |                            |                                |   | đ |

 $\gg$  The loader is restarted and the display switches to English.

### Changing the English Display to the Japanese Display

(1) Select [Settings]  $\rightarrow$  [Language]  $\rightarrow$  [Japanese] on the menu bar.

#### F MLP-F4Q Version 1.0.0

| File(F) Online(O) Tools(T) | Settings(S) Help(H) |             |   |
|----------------------------|---------------------|-------------|---|
| 🕒 New 📄 Open 🔲 S           | Comm. settings(C)   | Ctrl+G      | f |
| Demonstration              | Language(L)         | Japanese(J) |   |
| Parameters                 | Monitor             | English(E)  |   |
|                            |                     |             |   |

 $\gg$  The following screen is displayed.

| Language                                                                                                    | Х |
|----------------------------------------------------------------------------------------------------|---|
| Switches to Japanese.<br>You need to restart this application to switch languages.<br>Do you wish to restart it? |   |
| OK キャンセル                                                                                                    |   |

(2) Click the [OK] button.

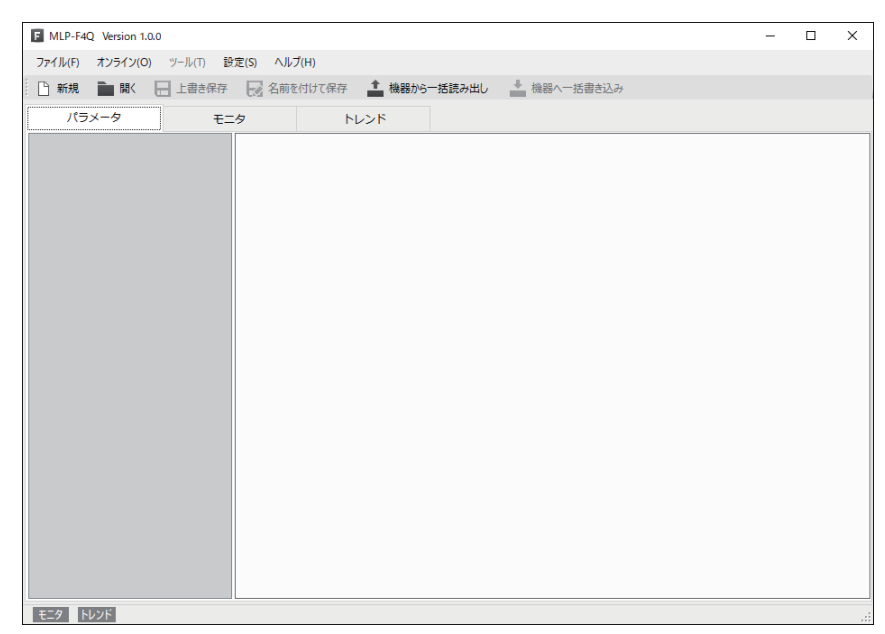

 $\gg$  The loader is restarted and the display switches to Japanese.

### 3-10 Adding a Document to the Loader

Once you add documents such as a user's manual to the loader menu, you can open them at any time. Multiple documents can be added.

(1) Select [Help]  $\rightarrow$  [(Documents can be added here. Click for details.)] on the menu bar.

| F MLP-F4Q Version 1.0.0 | )                   |                                                     |
|-------------------------|---------------------|-----------------------------------------------------|
| File(F) Online(O) To    | ools(T) Settings(S) | Help(H)                                             |
| Start monitoring        | End monitoring      | ( Documents can be added here. Click for details. ) |
| Parameters              | Monitor             | Version information(V)                              |

 $\gg$  The following screen is displayed.

| About customization of the Help menu                                                                                                    | × |
|----------------------------------------------------------------------------------------------------|---|
| A function allows users to add their own documents under the Help menu.                                                                                                    |   |
| Store the documents you wish to add in the folder specified by the loader.*<br>The loader displays the file name in the submenu without the path or<br>extension. When the menu item is selected, the loader starts an application<br>that is appropriate for the document type and displays the document. |   |
| *The folder is shown below. The "@ (UserName)" part differs depending on the PC environment.                                                                                                    |   |
| ОК                                                                                                    |   |

(2) Store documents in the indicated folder.

(3) From the menu bar, selecting [Help] and then the name of a document that you stored opens the document.

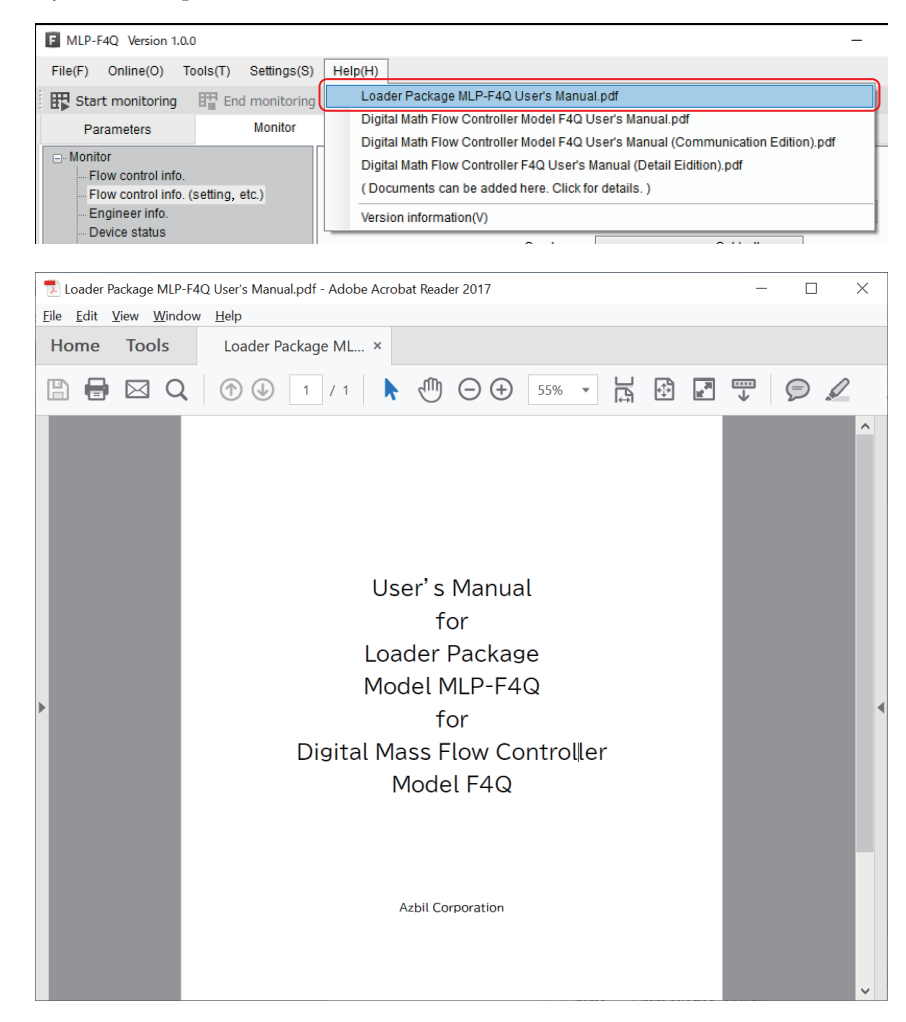

# Chapter 4. Troubleshooting

### 4-1 Loader Errors and Corrective Actions

### Error Messages and Corrective Actions

| Туре                        | Message                                                                     | Description                                                                                                    | Corrective Action                                                                                                    |
|-----------------------------|-----------------------------------------------------------------------------|----------------------------------------------------------------------------------------------------|----------------------------------------------------------------------------------------------------|
| Starting/exiting the loader | Loader startup cannot continue.<br>Exiting the loader                       | An error in the loader file was detected.                                                                       | Uninstall the loader and<br>reinstall it.<br>If this does not resolve the error,<br>contact the azbil Group or one<br>of its dealers.                                                                                                    |
| Communication<br>settings   | No COM port has been selected.                                              | The [OK] button was pressed without a COM port selection.                                                       | Select the COM port that is<br>assigned for communication<br>with the device, and click the<br>[OK] button.                                                                                                    |
| [File] → [New]              | No model number has been<br>selected.                                       | The [OK] button was pressed<br>with no model number<br>selected.                                                | A model number must be<br>specified. Select the model<br>number of the device to<br>connect to and press the [OK]<br>button.                                                                                                    |
| [File] → [Open]             | The model is not supported by<br>the loader.<br>Reading of the file failed. | The selected file is for a model<br>that is not supported by the<br>loader, so the file could not be<br>opened. | If a new version of the loader is<br>available on the Azbil website,<br>it might be possible to open the<br>file by upgrading the loader.<br>If the file still cannot be opened,<br>the file might be corrupt. Take<br>the same corrective action as<br>for "The read data contains<br>errors." |
|                             | The read data contains errors.                                              | The file could not be opened<br>due to errors in the file.<br>The file is probably corrupt.                     | Specify the necessary<br>parameter settings again and<br>save them to a file.<br>(Execute [Read all parameters<br>from device] or select [File] $\rightarrow$<br>[New] to display the parameters,<br>change the settings, and save<br>them to a file.)                                          |
|                             | The specified file cannot be opened.                                        | The file could not be opened<br>because Windows detected an<br>error.                                           | Restart the loader.<br>If the file still cannot be opened,<br>the file might be corrupt. Take<br>the same corrective action as<br>for "The read data contains<br>errors."                                                                                                    |
|                             | [File name]<br>File not found.<br>Check the file name and try<br>again      | The specified file cannot be<br>opened because the loader<br>cannot find it.                                    | Enter the correct file name.                                                                                                    |

| Туре                               | Message                                                                                                    | Description                                                                                                    | Corrective Action                                                                                                    |
|------------------------------------|----------------------------------------------------------------------------------------------------|----------------------------------------------------------------------------------------------------|----------------------------------------------------------------------------------------------------|
| $[File] \rightarrow [Save]$        | No file is open.                                                                                                    | The user attempted to overwrite a file when creating a new file.                                                                                                    | Execute [Rename and save].                                                                                                    |
|                                    | [File name] already exists.<br>Do you want to replace it?                                                                                                    | A file with the same name was<br>found when [Rename and<br>save] was executed.<br>You can overwrite the file data<br>with the current parameter<br>settings.                                       | To overwrite the data, press the<br>[Yes] button.<br>If you do not want to overwrite<br>the data, press the [No] button,<br>change the file name, then save<br>it.                         |
|                                    | [File name]<br>This file is set to read-only<br>Try again with a different file<br>name.                                                                                                    | The specified file is read-only and cannot be overwritten.                                                                                                    | Change the file name and save it.                                                                                                    |
|                                    | [File name]<br>You don't have permission to<br>save in this location.<br>Contact the administrator to<br>obtain permission.<br>Would you like to save in the<br>[Document] folder instead?                                                                                                    | You do not have access rights<br>for the specified destination<br>folder.                                                                                                    | To save the file to the<br>Documents folder, press the<br>[Yes] button.<br>To save the file to another<br>folder, select a folder that you<br>have access rights to and save<br>the file.  |
| Read all parameters<br>from device | The model is not supported<br>by the loader. Reading of<br>parameters failed.                                                                                                    | A product that the loader<br>does not support is connected<br>or a model not supported<br>by the loader is specified, so<br>parameters cannot be read<br>from the device.                          | Check the model number of the<br>connected product.<br>Download the latest version of<br>the loader software from the<br>Azbil website (Compo Club),<br>install the loader, and try again. |
|                                    | Reading of parameters failed.                                                                                                    | Reading of parameters from<br>the device was aborted<br>because a communication error<br>occurred.                                                                                                 | Please check the<br>communication settings for the<br>loader, the power to the device,<br>and the cable connections, and<br>then try again.                                                |
| Write parameters to<br>the device  | Parameters could not be written<br>to the device because the model<br>number of the device is different<br>from the number specified by<br>the loader.<br>The model number in the<br>loader's device information<br>must be the same as the model<br>number of the connected<br>device.<br>Model number specified by the<br>loader: xxxxxxxxx<br>Model number of the<br>connected device: xxxxxxxxx | Parameters could not be<br>written to the device because<br>the model number of the<br>connected device is different<br>from the model number<br>currently specified for work<br>using the loader. | The model number in the<br>loader's device information<br>must be the same as the model<br>number of the connected<br>device.                                                              |
|                                    | Writing of parameters failed.                                                                                                    | Writing parameter settings<br>to the device was aborted<br>because a communication error<br>occurred.                                                                                              | Please check the<br>communication settings for the<br>loader, the power to the device,<br>and the cable connections, and<br>then try again.                                                |

| Type                                                          | Message                                                                                                    | Description                                                                                                    | Corrective Action                                                                                                    |
|---------------------------------------------------------------|----------------------------------------------------------------------------------------------------|----------------------------------------------------------------------------------------------------|----------------------------------------------------------------------------------------------------|
| Monitoring, trend,<br>device operation,<br>expanded functions | Operation could not start or<br>could not be completed because<br>the model number of the device<br>is different from the number<br>specified by the loader.<br>Please execute reading of all<br>parameters from the device and<br>try again.<br>Model number specified by the<br>loader: xxxxxxxxxx<br>Model number of the connected<br>device: xxxxxxxxxx | Operation could not start<br>or could not be completed<br>because the model number<br>of the connected device is<br>different from the model<br>number currently specified for<br>work using the loader. | Make the model numbers<br>match by, for example, reading<br>all the parameters from the<br>device at the same time before<br>starting or executing operation. |
| Monitoring                                                    | A communication error<br>occurred.     A communication error<br>occurred during monitor       Monitor startup failed.     Startup.                                                                                                    |                                                                                                    | Please check the<br>communication settings for the<br>loader, the power to the device,<br>and the cable connections, and                                      |
|                                                               | Monitoring stopped due to a communication error.                                                                                                    | A communication error occurred during monitoring.                                                                                                    | then try again.                                                                                                    |
| Trend                                                         | A communication error occurred.                                                                                                    | A communication error<br>occurred during trend                                                                                                    |                                                                                                    |
|                                                               | Trend monitoring startup failed.<br>Trend monitoring stopped due<br>to a communication error.                                                                                                    | A communication error<br>occurred during trend<br>monitoring.                                                                                                    |                                                                                                    |
| Device operation                                              | Operation stopped due to a communication error.                                                                                                    | A communication error<br>occurred during device<br>operation.                                                                                                    |                                                                                                    |
| Expanded functions                                            | An error occurred when<br>attempting to acquire sampling<br>data.                                                                                                    | A communication error<br>occurred when attempting to<br>acquire sampling data.                                                                                                    |                                                                                                    |
| Parameter values                                              | The value is out of range.                                                                                                    | The entered value could not be set because it is out of range.                                                                                                    | Enter a value that is between<br>the lower and upper limits<br>that are indicated within<br>the parentheses next to the<br>parameter.                         |
|                                                               | The input value is invalid.                                                                                                    | The specified value could not<br>be input because it includes<br>double-width Asian numbers<br>or other characters that cannot<br>be interpreted as numerical<br>values.                                 | Enter a numerical value.                                                                                                    |
|                                                               | The number of characters has exceeded the limit.                                                                                                    | The character string is too long.                                                                                                    | The number of characters must be within the limit.                                                                                                    |

### 4-2 Other Troubleshooting

| Туре    | Message                                                                                         | Description                                                                                                    | Corrective action                                                                                                    |
|---------|-------------------------------------------------------------------------------------------------|----------------------------------------------------------------------------------------------------|----------------------------------------------------------------------------------------------------|
| Display | Values are not displayed<br>properly.<br>Files cannot be opened.                                | If a symbol other than "" is set<br>as the decimal point symbol<br>in the Windows settings, the<br>loader will not work properly. | In the Windows settings, select<br>[Control Panel] $\rightarrow$ [Region]<br>Then, click the [Additional<br>settings] button.<br>Check that "." is set as the<br>decimal point symbol.                                                            |
| Other   | Some or all functions of the<br>loader (screen display, operation,<br>etc.) cannot be executed. | Due to an unknown problem,<br>the loader is not operating<br>properly.                                                            | After exiting the loader with<br>the following procedure, start<br>it again.<br>(1)While holding down the Ctrl<br>+ Alt keys, press Delete.<br>(2)Click [Task Manager].<br>(3)Select this loader (MLP-xxx)<br>and click the [End task]<br>button. |

Chapter 4. Troubleshooting

# Revision History (CP-SP-1457E)

| Date      | Edn. | (New) Page No. | Description                   |
|-----------|------|----------------|-------------------------------|
| June 2021 | 1    |                |                               |
| Oct. 2021 | 2    |                |                               |
| Mar. 2024 | 3    | 1-1            | Overview changed.             |
|           |      | 1-2            | Compatible equipment changed. |
|           |      |                | Operating system changed.     |
|           |      |                | Note changed.                 |
|           |      | 1-3            | URL changed.                  |
|           |      |                |                               |
|           |      |                |                               |
|           |      |                |                               |
|           |      |                |                               |
|           |      |                |                               |
|           |      |                |                               |
|           |      |                |                               |
|           |      |                |                               |
|           |      |                |                               |
|           |      |                |                               |
|           |      |                |                               |
|           |      |                |                               |
|           |      |                |                               |
|           |      |                |                               |
|           |      |                |                               |
|           |      |                |                               |
|           |      |                |                               |
|           |      |                |                               |
|           |      |                |                               |
|           |      |                |                               |
|           |      |                |                               |
|           |      |                |                               |
|           |      |                |                               |
|           |      |                |                               |
|           |      |                |                               |
|           |      |                |                               |
|           |      |                |                               |
|           |      |                |                               |
|           |      |                |                               |
|           |      |                |                               |
|           |      |                |                               |
|           |      |                |                               |
|           |      |                |                               |
|           |      |                |                               |
|           |      |                |                               |
|           |      |                |                               |
|           |      |                |                               |
|           |      |                |                               |
|           |      |                |                               |
|           |      |                |                               |
|           |      |                |                               |

### **Terms and Conditions**

We would like to express our appreciation for your purchase and use of Azbil Corporation's products.

You are required to acknowledge and agree upon the following terms and conditions for your purchase of Azbil Corporation's products (system products, field instruments, control valves, and control products), unless otherwise stated in any separate document, including, without limitation, estimation sheets, written agreements, catalogs, specifications and instruction manuals.

#### 1. Warranty period and warranty scope

1.1 Warranty period

Azbil Corporation's products shall be warranted for one (1) year from the date of your purchase of the said products or the delivery of the said products to a place designated by you.

1.2 Warranty scope

In the event that Azbil Corporation's product has any failure attributable to azbil during the aforementioned warranty period, Azbil Corporation shall, without charge, deliver a replacement for the said product to the place where you purchased, or repair the said product and deliver it to the aforementioned place. Notwithstanding the foregoing, any failure falling under one of the following shall not be covered under this warranty:

- (1) Failure caused by your improper use of azbil product (noncompliance with conditions, environment of use, precautions, etc. set forth in catalogs, specifications, instruction manuals, etc.);
- (2) Failure caused for other reasons than Azbil Corporation's product;
- Failure caused by any modification or repair made by any person other than Azbil Corporation or Azbil Corporation's subcontractors;
- (4) Failure caused by your use of Azbil Corporation's product in a manner not conforming to the intended usage of that product;
- (5) Failure that the state-of-the-art at the time of Azbil Corporation's shipment did not allow Azbil Corporation to predict; or
- (6) Failure that arose from any reason not attributable to Azbil Corporation, including, without limitation, acts of God, disasters, and actions taken by a third party.

Please note that the term "warranty" as used herein refers to equipment-only-warranty, and Azbil Corporation shall not be liable for any damages, including direct, indirect, special, incidental or consequential damages in connection with or arising out of Azbil Corporation's products.

2. Ascertainment of suitability

You are required to ascertain the suitability of Azbil Corporation's product in case of your use of the same with your machinery, equipment, etc. (hereinafter referred to as "Equipment") on your own responsibility, taking the following matters into consideration:

- (1) Regulations and standards or laws that your Equipment is to comply with.
- (2) Examples of application described in any documents provided by Azbil Corporation are for your reference purpose only, and you are required to check the functions and safety of your Equipment prior to your use.
- (3) Measures to be taken to secure the required level of the reliability and safety of your Equipment in your use Although azbil is constantly making efforts to improve the quality and reliability of Azbil Corporation's products, there exists a possibility that parts and machinery may break down. You are required to provide your Equipment with safety design such as fool-proof design,<sup>\*1</sup> and fail-safe design<sup>\*2</sup> (anti-flame propagation design, etc.), whereby preventing any occurrence of physical injuries, fires, significant damage, and so forth. Furthermore, fault avoidance,<sup>\*3</sup> fault tolerance,<sup>\*4</sup> or the like should be incorporated so that the said Equipment can satisfy the level of reliability and safety required for your use.
  - \*1. A design that is safe even if the user makes an error.
  - \*2. A design that is safe even if the device fails.
  - \*3. Avoidance of device failure by using highly reliable components, etc.
  - \*4. The use of redundancy.

#### 3. Precautions and restrictions on application

3.1 Restrictions on application

Please follow the table below for use in nuclear power or radiation-related equipment.

|                                       | Nuclear power quality*5 required                               | Nuclear power quality*5 not required                           |
|---------------------------------------|----------------------------------------------------------------|----------------------------------------------------------------|
| Within a radiation controlled area*6  | Cannot be used (except for limit switches for nuclear power*7) | Cannot be used (except for limit switches for nuclear power*7) |
| Outside a radiation controlled area*6 | Cannot be used (except for limit switches for nuclear power*7) | Can be used                                                    |

- \*5. Nuclear power quality: compliance with JEAG 4121 required
- \*6. Radiation controlled area: an area governed by the requirements of article 3 of "Rules on the Prevention of Harm from Ionizing Radiation," article 2 2 4 of "Regulations on Installation and Operation of Nuclear Reactors for Practical Power Generation," article 4 of "Determining the Quantity, etc., of Radiation-Emitting Isotopes,"etc.
- \*7. Limit switch for nuclear power: a limit switch designed, manufactured and sold according to IEEE 382 and JEAG 4121.

Any Azbil Corporation's products shall not be used for/with medical equipment.

The products are for industrial use. Do not allow general consumers to install or use any Azbil Corporation's product. However, azbil products can be incorporated into products used by general consumers. If you intend to use a product for that purpose, please contact one of our sales representatives.

3.2 Precautions on application

you are required to conduct a consultation with our sales representative and understand detail specifications, cautions for operation, and so forth by reference to catalogs, specifications, instruction manual, etc. in case that you intend to use azbil product for any purposes specified in (1) through (6) below. Moreover, you are required to provide your Equipment with fool-proof design, fail-safe design, antiflame propagation design, fault avoidance, fault tolerance, and other kinds of protection/safety circuit design on your own responsibility to ensure reliability and safety, whereby preventing problems caused by failure or nonconformity.

- (1) For use under such conditions or in such environments as not stated in technical documents, including catalogs, specification, and instruction manuals
- (2) For use of specific purposes, such as:
  - \* Nuclear energy/radiation related facilities [When used outside a radiation controlled area and where nuclear power quality is not required] [When the limit switch for nuclear power is used]
    - Machinery or equipment for space/sea bottom
    - \* Transportation equipment
    - [Railway, aircraft, vessels, vehicle equipment, etc.]
    - \* Antidisaster/crime-prevention equipment
    - \* Burning appliances
    - \* Electrothermal equipment
    - \* Amusement facilities
  - \* Facilities/applications associated directly with billing
- (3) Supply systems such as electricity/gas/water supply systems, large-scale communication systems, and traffic/air traffic control systems requiring high reliability
- (4) Facilities that are to comply with regulations of governmental/public agencies or specific industries
- (5) Machinery or equipment that may affect human lives, human bodies or properties
- (6) Other machinery or equipment equivalent to those set forth in items (1) to (5) above which require high reliability and safety
- 4. Precautions against long-term use

Use of Azbil Corporation's products, including switches, which contain electronic components, over a prolonged period may degrade insulation or increase contact-resistance and may result in heat generation or any other similar problem causing such product or switch to develop safety hazards such as smoking, ignition, and electrification. Although acceleration of the above situation varies depending on the conditions or environment of use of the products, you are required not to use any Azbil Corporation's products for a period exceeding ten (10) years unless otherwise stated in specifications or instruction manuals.

5. Recommendation for renewal

Mechanical components, such as relays and switches, used for Azbil Corporation's products will reach the end of their life due to wear by repetitious open/close operations.

In addition, electronic components such as electrolytic capacitors will reach the end of their life due to aged deterioration based on the conditions or environment in which such electronic components are used. Although acceleration of the above situation varies depending on the conditions or environment of use, the number of open/close operations of relays, etc. as prescribed in specifications or instruction manuals, or depending on the design margin of your machine or equipment, you are required to renew any Azbil Corporation's products every 5 to 10 years unless otherwise specified in specifications or instruction manuals. System products, field instruments (sensors such as pressure/flow/level sensors, regulating valves, etc.) will reach the end of their life due to aged deterioration of parts. For those parts that will reach the end of their life due to aged deterioration, recommended replacement cycles are prescribed. You are required to replace parts based on such recommended replacement cycles.

6. Other precautions

Prior to your use of Azbil Corporation's products, you are required to understand and comply with specifications (e.g., conditions and environment of use), precautions, warnings/cautions/notices as set forth in the technical documents prepared for individual Azbil Corporation's products, such as catalogs, specifications, and instruction manuals to ensure the quality, reliability, and safety of those products.

7. Changes to specifications

Please note that the descriptions contained in any documents provided by azbil are subject to change without notice for improvement or for any other reason. For inquires or information on specifications as you may need to check, please contact our branch offices or sales offices, or your local sales agents.

8. Discontinuance of the supply of products/parts

Please note that the production of any Azbil Corporation's product may be discontinued without notice. After manufacturing is discontinued, we may not be able to provide replacement products even within the warranty period.

For repairable products, we will, in principle, undertake repairs for five (5) years after the discontinuance of those products. In some cases, however, we cannot undertake such repairs for reasons, such as the absence of repair parts. For system products, field instruments, we may not be able to undertake parts replacement for similar reasons.

9. Scope of services

Prices of Azbil Corporation's products do not include any charges for services such as engineer dispatch service. Accordingly, a separate fee will be charged in any of the following cases:

- (1) Installation, adjustment, guidance, and attendance at a test run
- (2) Maintenance, inspection, adjustment, and repair
- (3) Technical guidance and technical education
- (4) Special test or special inspection of a product under the conditions specified by you

Please note that we cannot provide any services as set forth above in a nuclear energy controlled area (radiation controlled area) or at a place where the level of exposure to radiation is equivalent to that in a nuclear energy controlled area.

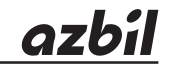

### Azbil Corporation Advanced Automation Company

1-12-2 Kawana, Fujisawa Kanagawa 251-8522 Japan URL: https://www.azbil.com Specifications are subject to change without notice. (11)